PROCEDURE VEEAM RUDY COLOMBEL

IIA |ST BERTHEVIN

INSTALLATION VEEAM

RUDY COLOMBEL

# **INSTALLATION VEEAM**

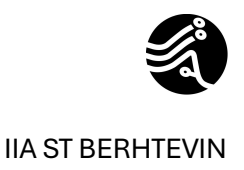

## Le principe général de la sauvegarde

Au travers de cette documentation technique destiné aux informaticiens, nous allons voir comment installer le logiciel Veeam backup et réplication pour sauvegarder nos machines virtuelles sur notre infrastructure open-Nebula.

Avant de commencer l'installation à proprement parler, nous allons évoquer le principe de sauvegarde et de son utilité.

Dans le domaine informatique, le sauvegarde constitue une pratique fondamentale pour protéger les données critiques et assurer la continuité des activités. Elle consiste à créer des copies des données, afin de les restaurer en cas de perte, de corruption ou de sinistre.

## Le principe du 3-2-1

Le principe du 3-2-1 est une règle pour garantir une sauvegarde efficace et fiable.

- <u>3 copies des données</u> : copie originale et deux sauvegardes supplémentaires.
- 2 types de supports différents : Exemple, NAS / CLOUD
- <u>1 copie hors site</u> : Une sauvegarde conservée dans un lieu différent pour se protéger contre différentes catastrophes (incendie, vol, inondation)

Ce principe de sauvegarde permet de minimiser les risques.

## Notion de PRA et PCA

#### Plan de Reprise d'Activité (PRA)

Le PRA vise à restaurer le SI dans un délai défini au préalable après un incident. Il permet de minimiser les interruptions et de reprendre la production rapidement, en s'appuyant sur des sauvegardes fiables et des procédures écrites en amont.

#### Plan de Continuité d'Activité (PCA)

Contrairement au PRA, le PCA vise à maintenir un niveau d'activité minimum pendant l'incident, sans interruption majeure. Il repose sur des solutions redondantes. (Matérielles et logicielles) et sur des sauvegardes accessibles en temps réel ou quasi réel.

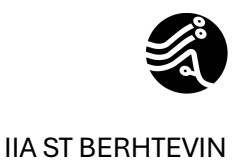

## Prérequis technique pour l'installation de veeam backup et réplication.

Dans notre cas d'usage, nous allons sauvegarder nos machines virtuelles vers un NAS qui se situera dans l'infrastructure mais nous inclurons une sauvegarde externalisée qui respectera le principe 3-2-1.

Il sera donc nécessaire d'avoir notre NAS installation avec partage de fichier actif pour que notre logiciel veeam puisse envoyer les sauvegardes de nos machines virtuelles sur ce NAS. Dans le cadre de Veeam, on appelle ça les repositories. Ils peuvent être un stockage type disque dur Externe, un nas, du cloud...)

Je vous invite à aller consulter la procédure d'installation de openmediavault.

Une fois votre NAS disponible avec un partage de fichier SMB activé, nous allons maintenant passer à l'installation de Veeam Backup et Réplication.

## Table des matières

| Le principe général de la sauvegarde                                    | 1  |
|-------------------------------------------------------------------------|----|
| Le principe du 3-2-1                                                    | 1  |
| Notion de PRA et PCA                                                    | 1  |
| Prérequis technique pour l'installation de veeam backup et réplication. | 2  |
| Installation machine virtuelle SERV-VEEAM                               | 4  |
| Configuration réseau SERVEUR-VEEAM                                      | 5  |
| Installation Veeam backup et réplication version 12                     | 8  |
| Configuration SMTP pour envoi de rapport veeam                          | 16 |
| Création d'un repository AZURE (stockage cloud)                         | 22 |
| Création d'un repository sur un NAS                                     | 41 |
| Création d'un job de sauvegarde                                         | 46 |

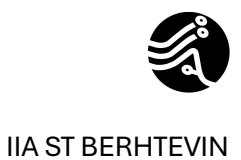

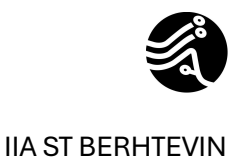

## Installation machine virtuelle SERV-VEEAM

| ID       1435         Name       SERV-VEEAM-HORS-DOMAINE         State       ACTIVE         LCM State       RUNNING         Host       MUFASA2         IP       1:02:00:5e:23:e9:55         Starttime       09:24:51 18/12/2024         Deploy ID       cm-468833_23:4eb:2e0-25:d8-4ebe-8da0-71:eb52te63         20       Reschedule         Nortural                                                                                                    | Information  |                          |                         |                  |                      |                      |
|----------------------------------------------------------------------------------------------------|--------------|--------------------------|-------------------------|------------------|----------------------|----------------------|
| ID       14345         Name       SERV-VEEAM-HORS-DOMAINE         State       ACTIVE         LCM State       RUNNIG         Host       MUFASA2         IP       1:02:00:5a:23:89:55         Start time       09:24:51 18/12/2024         Deploy ID       vm:468833_23:4eb2e0:25:68:4ebe-8da0-71eb52fe63         20       Reschedule         Nottruel       -         Reschedule       no         Virtuel       -         Reschedule       no         Virtuel       -         Reschedule       no         Virtuel       -         0       -         Physical CPU       Virtual Cores       Memory         1       2       -       -         0       -       -       -       -         0       -       -       -       -       -         0       -       -       -       -       -       -         0       -       -       -       -       -       -       -         0       -       -       -       -       -       -       -       -         0       <                                                                                                    |              |                          |                         |                  |                      |                      |
| ID       14345         Name       SERV-VEEAM-HORS-DOMAINE         State       ACTIVE         LCM State       RUNNING         Host       MUFASA2         IP       1:02:00:5s:23:s9:55         Start time       09:24:51 18/12/2024         Deploy ID       vm:-468833_234eb2e0-25c8-4ebe-8d60-71eb52fe63         Reschedule       no         Virtual       -         Router       -         Physical CPU       Virtual COPU       Virtual Cores         Reschedule       no         Virtual       -         Router       -         10       2       -Cores x-Sockets         6GB       000000000000000000000000000000000000                                                                                                    |              |                          |                         |                  |                      |                      |
| Name         SERV-VEEAM-HORS-DOMAINE           State         ACTIVE           LCM State         RUINNING           Host         MUFASA2           IP         1:02:00:5a:23:a9:55           Start time         09:24:51 18/12/2024           Deploy ID         vm-468833_234eb2e0-25c8-4ebe-8de0-71eb52fe63<br>20           Reschedule         no           Virtual                                                                                                    | ID           | 14345                    |                         |                  |                      |                      |
| State         ACTIVE           LCM State         RUINNING           Host         MUFASA2           IP         1:02:00:5a:23:a9:55           State         09:24:51 18/12/2024           Deploy ID         vm-468833_234eb2e0-25c8-4ebe-8de0-71eb52fe63<br>20           Reschedule         no           Virtual            Router         Creas x-Sockets         6GB           Real CPU         Virtual COPU         Virtual Cores         Memory           1         2         - Cores x-Sockets         6GB         Immory           100         CPU usge         Real memory         Cores x-Sockets         6GB         Immory           100         CPU usge         Real memory         Cores x-Sockets         6GB         Immory           100         CPU usge         Real memory         Cores x-Sockets         6GB         Immory           100         CPU usge         Real memory         Cores x-Sockets         6GB         Immory         Cores x-Sockets         1.008         Immory         Cores x-Sockets         1.008         Immory         Immory         Immory         Immory         Immory         Immory         Immory         Immory         Immory         Immory         Immory <td>Name</td> <td>SERV-VEEAM-HORS-D</td> <td>OMAINE</td> <td></td> <td></td> <td></td>                                     | Name         | SERV-VEEAM-HORS-D        | OMAINE                  |                  |                      |                      |
| LCM State       RUNNING         Host       MUFASA2         IP       1:02:00:5a:23:e9:55         Start time       09:24:51 18/12/2024         Deploy ID       vm-468833_234eb2e0-25c8-4ebe-8de0-71eb52fe63 20         Reschedule       no         Virtual       -         Router       Cores x - Sockets       6 GB       pusse         Physical CPU       Virtual CPU       Virtual Cores       Memory         Reschedule       no       Pusse       Cores x - Sockets       6 GB       pusse         Physical CPU       Virtual CPU       Virtual Cores       Memory       pusse       Pusse       Gel memory         Output       Cores x - Sockets       6 GB       pusse       Pusse       Pusse <th< th=""><th>State</th><th>ACTIVE</th><th></th><th></th><th></th><th></th></th<>                                                                                             | State        | ACTIVE                   |                         |                  |                      |                      |
| Host       MUFASA2         IP       1:02:00:5a:23:a9:55         Start time       09:24:51 18/12/2024         Deploy ID       vm-468833_234eb2e0-25c8-4ebe-8da0-71eb52fe63         20         Reschedule       no         Virtual       -         Router         Physical CPU       Virtual CPU       Virtual Cores       Memory         1       2       -Cores x - Sockets       6GB       mass         Real CPU       Real memory       Real memory       Real memory       Real memory         10       -       -Cores x - Sockets       6GB       mass       1000000000000000000000000000000000000                                                                                                    | LCM State    | RUNNING                  |                         |                  |                      |                      |
| IP       1:02:00:5a:23:a9:55         Start time       09:24:51 18/12/2024         Deploy ID       vm-468833_234eb2e0-25c8-4ebe-8da0-71eb52fe63         20         Reschedule       no         Virtual          Router         1       2         - Cores x- Sockets       6 GB         800       00:10:10:10:10:10:10:10:10:10:10:10:10:1                                                                                                    | Host         | MUFASA2                  |                         |                  |                      |                      |
| Start time       09:24:51 18/12/2024         Deploy ID       vm-468833_234eb2e0-25c8-4ebe-8ds0-71eb52fe63         20         Reschedule       no         Virtual       -         Router             Physical CPU       Virtual CPU       Virtual Cores       Memory         1       2       -Cores x-Sockets       6GB       resc         Real CPU        -Cores x-Sockets       6GB       resc             10       CPU usge       -Cores x-Sockets       6GB       resc             10       -Cores x-Sockets       6GB       resc       1333       1336       1336       1336       1336       1336       1336       1336       1336       1336       1336       1336       1336       1336       1336       1336       1336       1336       1336       1336       1336       1336       1336       1336       1336       1336       1336       1336       1336       1336       1336       1336       1336       1336       1336       1336       1336       1336       1336       1336       1336       1336       1336       1336       1336       1336       1336                                                                                                    | IP           | 1:02:00:5a:23:a9:55      |                         |                  |                      |                      |
| Deploy ID vm-468833_234eb2e0-25c8-4ebe-8de0-71eb52fe63<br>20<br>Reschedule no<br>Virtual -<br>Router<br>Physical CPU Virtual CPU Virtual Cores Memory<br>1 2 -Cores x - Sockets 6GB<br>Real CPU<br>Real CPU<br>2 -Cores x - Sockets 6GB<br>Real CPU<br>CPU usage<br>D ▲ Network ♦ IP ♦ MAC ♦ PCI address ♦ IPv6 ULA ♦ IPv6 Global ♦ Actions                                                                                                    | Start time   | 09:24:51 18/12/2024      |                         |                  |                      |                      |
| Reschedule no   Virtual   Router     Physical CPU   Virtual CPU   Virtual CPU   2   -Cores x - Sockets   6GB   Real memory     Real memory     CPU   0   0   0   0   0   0   0   0   0   0   0   0   0   0   0   0   0   0   0   0   0   0   0   0   0   0   0   0   0   0   0   0   0   0   0   0   0   0   0   0   0   0   0   0   0   0   0   0   0   0   0   0   0   0   0   0   0   0   0   0   0   0   0   0   0   0   0   0   0   0   0   0   0   0 <tr< th=""><th>Deploy ID</th><th>vm-468833_234eb2e0<br/>20</th><th>-25c8-4ebe-8da0-71eb52f</th><th>e63</th><th></th><th></th></tr<>                                                                                                    | Deploy ID    | vm-468833_234eb2e0<br>20 | -25c8-4ebe-8da0-71eb52f | e63              |                      |                      |
| Virtual<br>Router<br>Physical CPU Virtual CPU Virtual Cores Memory<br>1 2 -Cores x - Sockets 6GB Rese<br>Real CPU Real memory<br>0<br>0<br>0<br>0<br>0<br>0<br>0<br>0<br>0<br>0<br>0<br>0<br>0                                                                                                    | Reschedule   | no                       |                         |                  |                      |                      |
| Router         Physical CPU       Virtual CPU       Virtual Cores       Memory         1       2       -Cores x - Sockets       6GB       Resize         Real CPU       Real memory       Real memory | Virtual      |                          |                         |                  |                      |                      |
| Physical CPU       Virtual CPU       Virtual Cores       Memory         1       2       -Cores x - Sockets       6GB       Restor         Real CPU       Real memory       74.98       8.38       3.38       3.38         100       0       0       0       0       0       0       0       0       0       0       0       0       0       0       0       0       0       0       0       0       0       0       0       0       0       0       0       0       0       0       0       0       0       0       0       0       0       0       0       0       0       0       0       0       0       0       0       0       0       0       0       0       0       0       0       0       0       0       0       0       0       0       0       0       0       0       0       0       0       0       0       0       0       0       0       0       0       0       0       0       0       0       0       0       0       0       0       0       0       0       0       0       0       0                                                                                                           | Router       |                          |                         |                  |                      |                      |
| 1       2       - Cores x - Sockets       6GB       Resize         Real CPU       Real memory         10       0       0       0       0       0       0       0       0       0       0       0       0       0       0       0       0       0       0       0       0       0       0       0       0       0       0       0       0       0       0       0       0       0       0       0       0       0       0       0       0       0       0       0       0       0       0       0       0       0       0       0       0       0       0       0       0       0       0       0       0       0       0       0       0       0       0       0       0       0       0       0       0       0       0       0       0       0       0       0       0       0       0       0       0       0       0       0       0       0       0       0       0       0       0       0       0       0       0       0       0       0       0       0       0       0       0                                                                                                           | Physical CPU | Virtual CPU              | Virtual Cores           | Memory           |                      |                      |
| Real CPU       Real memory         150       100       100       100       100       100       100       100       100       100       100       100       100       100       100       100       100       100       100       100       100       100       100       100       100       100       100       100       100       100       100       100       100       100       100       100       100       100       100       100       100       100       100       100       100       100       100       100       100       100       100       100       100       100       100       100       100       100       100       100       100       100       100       100       100       100       100       100       100       100       100       100       100       100       100       100       100       100       100       100       100       100       100       100       100       100       100       100       100       100       100       100       100       100       100       100       100       100       100       100       100       100       100 <th>1</th> <th>2</th> <th>- Cores x - Sockets</th> <th>6GB</th> <th>Resize</th> <th></th>                                                                                                    | 1            | 2                        | - Cores x - Sockets     | 6GB              | Resize               |                      |
| 150       150       150       150       150       150       150       150       150       150       150       150       150       150       150       150       150       150       150       150       150       150       150       150       150       150       150       150       150       150       150       100       150       100       100       100       100       100       100       100       100       100       100       100       100       100       100       100       100       100       100       100       100       100       100       100       100       100       100       100       100       100       100       100       100       100       100       100       100       100       100       100       100       100       100       100       100       100       100       100       100       100       100       100       100       100       100       100       100       100       100       100       100       100       100       100       100       100       100       100       100       100       100       100       100       100                                                                                                    | Real CPU     |                          |                         | Real memory      |                      |                      |
| 100       33/35       33/35       19/35       19/35       19/35       19/35       19/35       19/35       19/35       10/13       11/36       13/00         0       03/16       04/40       06/03       07/26       08/50       10/13       11/36       13/00         ■       CPU usage       ■       Memory usage       ■       Memory usage       ■       Actions       Actions                                                                                                    | 150          |                          | h                       | 5.7GB            |                      |                      |
| 0         03:16         04:40         06:03         07:26         08:50         10:13         11:36         13:00           ■         CPU usage         ■         Memory usage         ■         Memory usage         ■         10:13         11:36         13:00         ▲         Actions         ▲         Actions         ▲         Actions         ▲         ▲         Actions         ▲         ▲         ▲         ▲         ▲         ▲         ▲         ▲         ▲         ▲         ▲         ▲         ▲         ▲         ▲         ▲         ▲         ▲         ▲         ▲         ▲         ▲         ▲         ▲         ▲         ▲         ▲         ▲         ▲         ▲         ▲         ▲         ▲         ▲         ▲         ▲         ▲         ▲         ▲         ▲         ▲         ▲         ▲         ▲         ▲         ▲         ▲         ▲         ▲         ▲         ▲         ▲         ▲         ▲         ▲         ▲         ▲         ▲         ▲         ▲         ▲         ▲         ▲         ▲         ▲         ▲         ▲         ▲         ▲         ▲         ▲         ▲         ▲ <td>50</td> <td></td> <td></td> <td>1.9GB</td> <td></td> <td></td>                                                                                                    | 50           |                          |                         | 1.9GB            |                      |                      |
| CPU usage       Memory usage         ID ▲ Network       ♦ IP ♦ MAC       ♦ PCI address       ♦ IPv6 ULA       ♦ IPv6 Global       ♦ Actions       Attemption                                                                                                    | 0 03:16 04:4 | 0 06:03 07:26 08:50      | 10:13 11:36 13:00       | 0KB 03:16 04:4   | 0 06:03 07:26 08:5   | 0 10:13 11:36 13:00  |
| ID 🔺 Network 🝦 IP 💠 MAC 🔶 PCI address 👙 IPv6 ULA 🍦 IPv6 Global 🔶 Actions 🗛                                                                                                    |              | CPU usage                |                         | M                | emory usage          |                      |
| ID A Network                                                                                                    |              |                          |                         |                  |                      | _                    |
|                                                                                                    |              | Network 💧 IP             | AC A                    | PCI address   IP | 'v6 ULA 🍦 🛛 IPv6 Glo | obal 🍦 Actions 🛛 Att |

Adapter les ressources matérielles et réseau selon vos besoins. Dans notre usage, nous plaçons notre serveur sur la même interface que les autres serveurs.

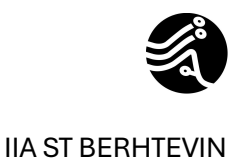

## Configuration réseau SERVEUR-VEEAM

Taper ncpa.cpl dans la barre de rechercher windows ou win R et ncpa.cpl

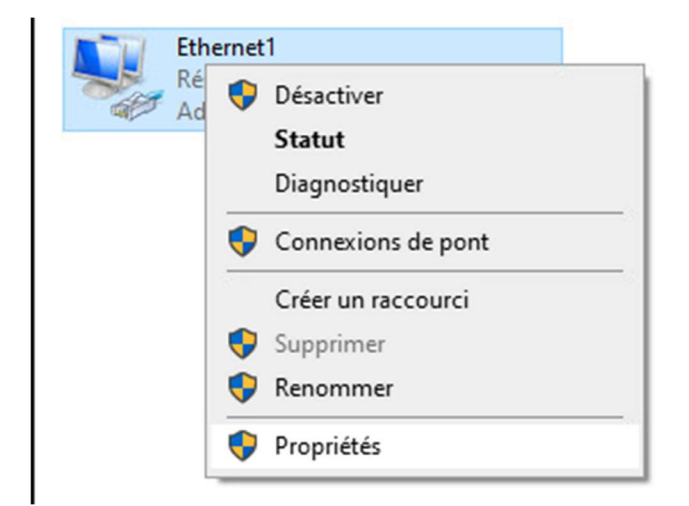

Nous allons assigner une ip fixe qui sera préférable lorsque nous configurons un serveur.

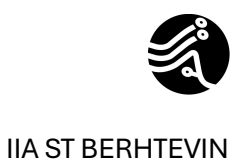

| Propriétés de Eth                                                                                                    | ernet1                                                                                                    | ×                                           |
|----------------------------------------------------------------------------------------------------|----------------------------------------------------------------------------------------------------|---------------------------------------------|
| Gestion de réseau                                                                                                    |                                                                                                    |                                             |
| Connexion en utilisar                                                                                                    | nt :                                                                                                    |                                             |
| Adaptateur Et                                                                                                    | hemet vmxnet3 #2                                                                                                    |                                             |
|                                                                                                    |                                                                                                    | Configurer                                  |
| Cette connexion utilis                                                                                                    | se les éléments suivants :                                                                                                    |                                             |
| Client pour l<br>Partage de<br>Planificateu<br>Protocole Ir<br>Protocole d<br>Protocole d<br>Protocole d<br>Protocole Ir<br>Protocole Ir | les réseaux Microsoft<br>fichiers et imprimantes Réseaux Microsoft<br>ir de paquets QoS<br>nternet version 4 (TCP/IPv4)<br>e multiplexage de carte réseau Microsoft<br>otocole LLDP Microsoft<br>nternet version 6 (TCP/IPv6) | ×                                           |
| Installer                                                                                                    | Désinstaller                                                                                                    | Propriétés                                  |
| Description<br>Protocole TCP/IP<br>de réseau étendu<br>réseaux interconn                                                                 | (Transmission Control Protocol/Internet Proto<br>par défaut permettant la communication entre<br>ectés.                                                                                                    | ocol). Protocole<br>e différents<br>Annuler |

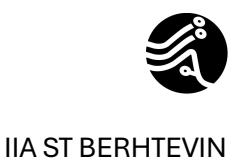

| es paramètres IP peuvent être déte<br>éseau le permet. Sinon, vous devez<br>appropriés à votre administrateur rés | rminés automatiquement si votre<br>demander les paramètres IP<br>seau. |
|----------------------------------------------------------------------------------------------------|------------------------------------------------------------------------|
| Obtenir une adresse IP automat                                                                                    | tiquement                                                              |
| • Utiliser l'adresse IP suivante :                                                                                |                                                                        |
| Adresse IP :                                                                                                    | 192.168.1.5                                                            |
| Masque de sous-réseau :                                                                                           | 255.255.255.0                                                          |
| Passerelle par défaut :                                                                                           | 192.168.1.254                                                          |
| Obtenir les adresses des serveu                                                                                   | urs DNS automatiquement                                                |
| • Utiliser l'adresse de serveur DNS                                                                               | S suivante :                                                           |
| Serveur DNS préféré :                                                                                             | 192.168.1.1                                                            |
| Serveur DNS auxiliaire :                                                                                          | 192.168.1.2                                                            |
| Valider les paramètres en quitta                                                                                  | ant Avancé                                                             |

Adapter les paramètres selon votre infrastructure. Dans notre cas d'usage, il est préférable d'adresser une adresse ip statique. J'indique donc l'adresse que je souhaite utiliser et son masque ainsi que sa passerelle par défaut qui correspond à la passerelle de mon interface serv sur mon firewall. Je configure également les serveurs DNS qui correspond à DC01 et DC02.

Nous avons donc désormais internet sur notre serveur veeam. Nous allons maintenant déposé notre iso pour l'installation. Deux chois s'offre à vous, télécharger directement l'iso depuis le site veeam avec une création d'un compte, ou téléversé le avec un logiciel de prise en main à distance type anydesk ou team viewer. Dans mon cas, j'ai utilisé anydesk car je possédait déjà l'iso sur mon pc.

Rappel : veam backup et réplication en version Community permet de sauvegarder 10 VMS.

Vous pouvez consultez la différence entre les différentes licences depuis le site veeam à l'adresse suivante : <u>https://www.veeam.com/fr</u>

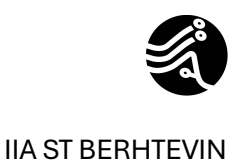

## Installation Veeam backup et réplication version 12

Monter l'image de votre fichier iso.

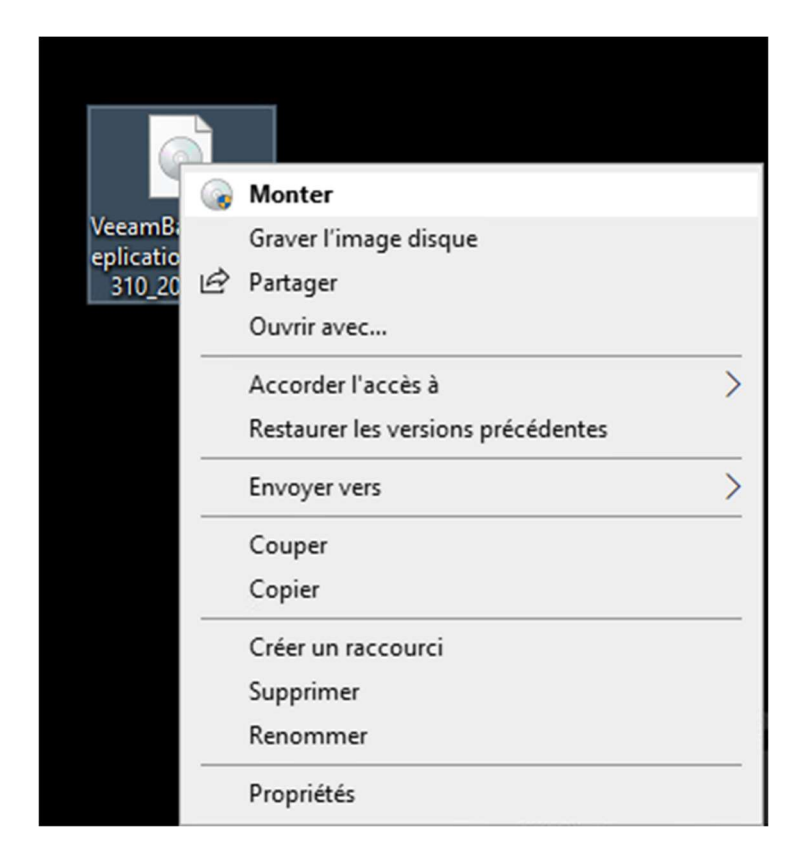

Lancer le setup en tant qu'admin du poste.

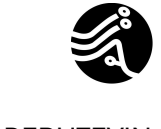

#### VEEAM

| Г | Nom                 | Modifie le       | lype                | aille  |
|---|---------------------|------------------|---------------------|--------|
|   | AIR                 | 11/12/2024 16:38 | Dossier de fichiers |        |
|   | Backup              | 11/12/2024 16:38 | Dossier de fichiers |        |
|   | Catalog             | 11/12/2024 16:38 | Dossier de fichiers |        |
|   | Cloud Portal        | 11/12/2024 16:38 | Dossier de fichiers |        |
|   | 🔓 EnterpriseManager | 11/12/2024 16:38 | Dossier de fichiers |        |
|   | EULA                | 11/12/2024 16:38 | Dossier de fichiers |        |
|   | - Explorers         | 11/12/2024 16:38 | Dossier de fichiers |        |
|   |                     | 11/12/2024 16:39 | Dossier de fichiers |        |
|   | - Plugins           | 11/12/2024 16:39 | Dossier de fichiers |        |
|   | Redistr             | 11/12/2024 16:39 | Dossier de fichiers |        |
|   | Setup               | 11/12/2024 16:40 | Dossier de fichiers |        |
|   | Tools               | 11/12/2024 16:40 | Dossier de fichiers |        |
| 1 | autorun             | 11/12/2024 16:40 | Informations de c   | 1 Ko   |
| E | 訳 Setup             | 11/12/2024 16:39 | Application         | 392 Ko |

Lancer l'installation en cliquant sur install

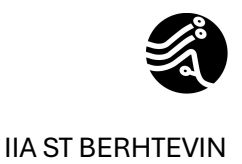

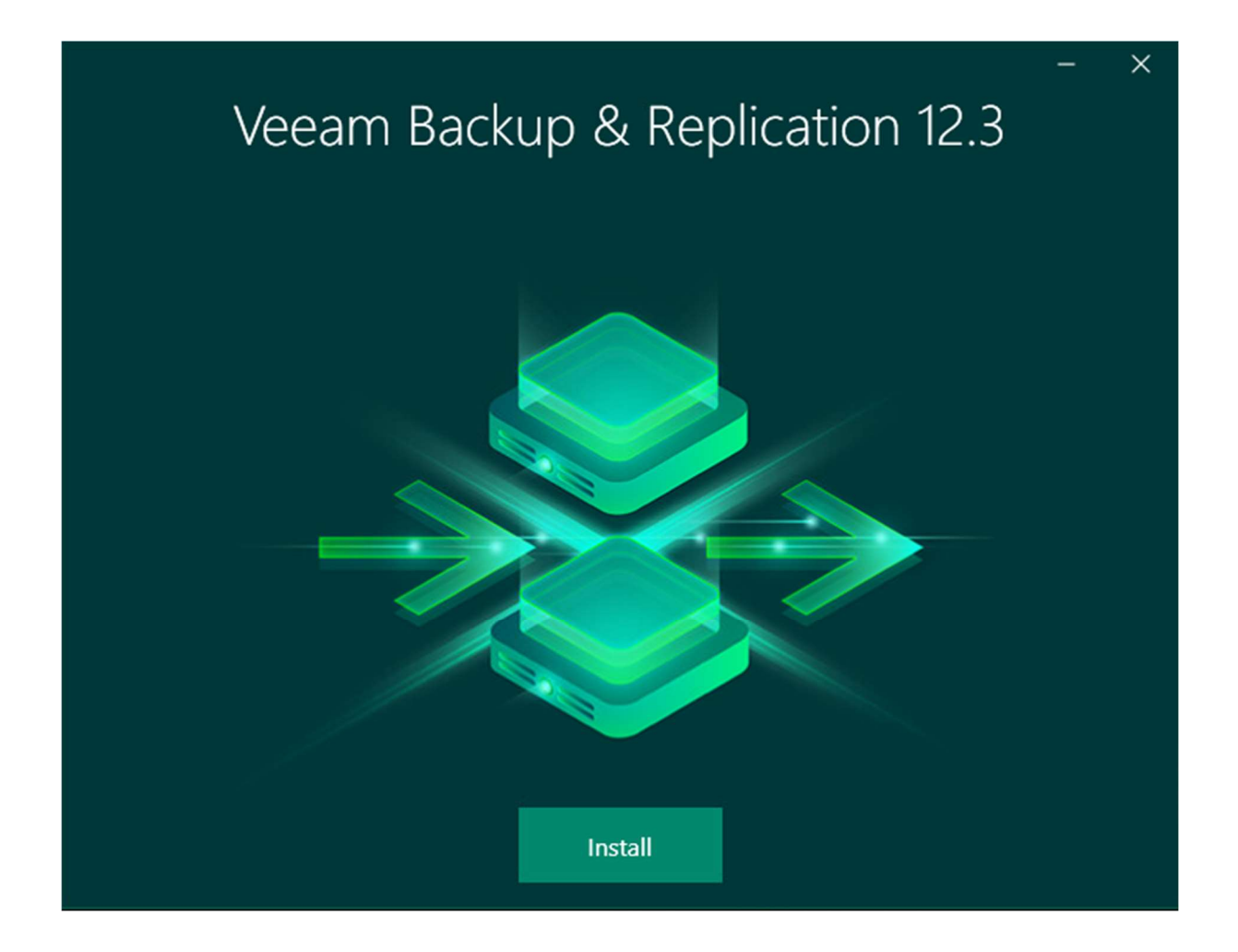

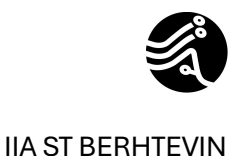

Veeam Backup & Replication

- ×

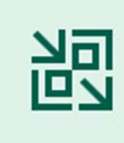

## Install Veeam Backup & Replication

Veeam Backup & Replication combines fast, flexible and reliable backup, recovery and replication for all your workloads and data.

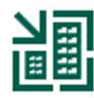

### Install Veeam Backup Enterprise Manager

Veeam Backup Enterprise Manager is an optional web-based management and reporting console for Veeam Backup & Replication. It provides a single pane of glass for larger environments with multiple backup servers.

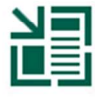

### Install Veeam Backup & Replication Console

Veeam Backup & Replication console is a Windows-based graphical user interface client for managing backup servers.

? View Documentation

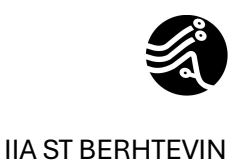

#### Accepter

Veeam Backup & Replication

### License Agreement

Read the license agreements and accept them to proceed.

Please view, print or save the documents linked below.

By clicking "I Accept" button, I hereby accept the following:

- Agree and consent to the terms of Veeam License Agreement and licensing policy
- · Agree and consent to each of the license agreements of 3rd party components used
- · Agree and consent to each of the license agreements of required software

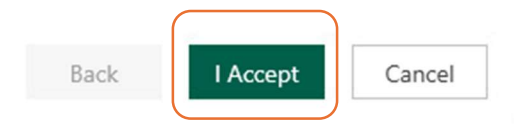

- ×

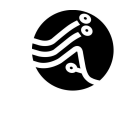

#### VEEAM

Veeam Backup & Replication  $\times$ License Provide license file for Veeam Backup & Replication. Select license provisioning method: 🚨 Sign in with Veeam 🔰 📁 Browse to local license file License details: Community edition, 10 instances, limited functionality & personal use only Update license automatically (enables usage reporting) Download and install new license automatically when you renew or expand your contract. This requires sending the license ID, the installation ID, and workload usage counters to Veeam servers periodically. Successful usage reporting doubles the number of workloads you can exceed your installed license by. Veeam EULA prohibits using Community Edition to provide any services to third parties. In particular, you may not install, configure or manage such backup servers at your client's environment as a consultant or an MSP. Back Next Cancel

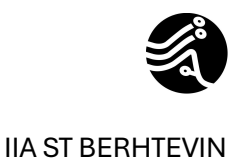

## Si vous posséder une licence, c'est à ce moment que vous pouvez l'ajouter. Dans notre cas, nous utilisons la licence Community gratuite, on clique donc sur Next.

Veeam Backup & Replication

- ×

### Ready to Install

Installation will begin with the following settings.

| Installation folder:       | C:\Program Files\Veeam\Backup and Replication |
|----------------------------|-----------------------------------------------|
| vPower cache folder:       | C:\ProgramData\Veeam\Backup\IRCache           |
| Guest catalog folder:      | C:\VBRCatalog                                 |
| Service account:           | LOCAL SYSTEM                                  |
| Database engine:           | PostgreSQL                                    |
| SQL server:                | WIN-D0JIBC3PPED:5432                          |
| Database name:             | VeeamBackup                                   |
| Catalog service port:      | 9393                                          |
| Service port:              | 9392                                          |
| Secure connections port:   | 9401                                          |
| REST API service port:     | 9419                                          |
| Check for product updates: | Automatically                                 |
|                            |                                               |

| ø | Cust | omize | Settings |  |
|---|------|-------|----------|--|
|---|------|-------|----------|--|

Back Install Cancel

Vous avez un résumé de votre installation. Vous pouvez maintenant lancer l'installation en cliquant sur install.

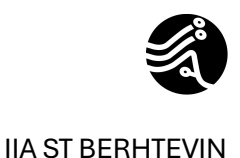

Weam Backup & Replication
 Totalling Veam Backup & Replication
 Dease wait, installation may require significant time.
 Step 1 of ?:
 Installing PostgreSQL server 15.10-1...
 Al-powered malware with inline entropy and suspicious file system activity analysis, Veam raises your awareness of present cyber-threats and ensures clean recovery, lowering the risk of possible re-infections and facilitating proactive treat investigation with VARA.

Vous devirez avoir cet écran lors de l'installation.

Création d'un repository NAS

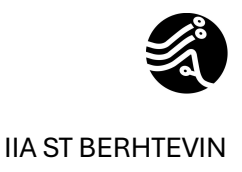

## Configuration SMTP pour envoi de rapport veeam

Nous allons procéder à la configuration du relais smtp pour envoyer les notifications veeam pour les rapports sur les sauvegardes.

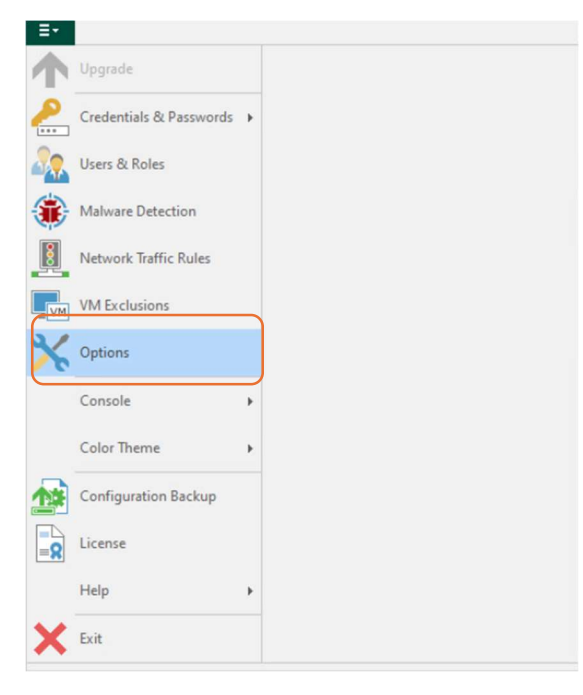

Rendez-vous dans la section options

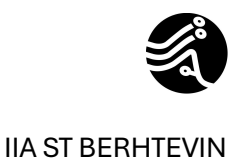

| Mail ser         | ver:            | fications (recom    | mended)            |           |              |
|------------------|-----------------|---------------------|--------------------|-----------|--------------|
| Google           | e Gmail (m      | odern authentica    | ation)             | ~         | Advanced     |
| O Tok            | en is valid     |                     | G Sign in with (   | Google    |              |
| notifve          | eamiia@c        | mail.com            |                    |           |              |
| To:              |                 |                     |                    |           |              |
| rudy.c           | olombel@        | iia-formation.fr    |                    |           |              |
| Subject<br>[%Job | :<br>Result%] % | JobName% (%O        | bjectCount% object | s) %lssue | es%          |
|                  |                 |                     |                    |           | Test Message |
| Send da          | aily reports    | at: 22:00 🗘 🕻       | D                  |           |              |
| Notify o         | on:             |                     |                    |           |              |
| Suc              | cess            |                     |                    |           |              |
| V War            | ning            |                     |                    |           |              |
| ✓ Sup            | press notif     | ications until last | t job retry        |           |              |
| _                |                 |                     | , ,                |           |              |

Puis dans l'onglet E-mail Settings

Adapter cette configuration selon vos besoins, dans notre cas, nous avons crée une adresse Gmail qu'utilisera veeam pour envoyer es notifications vers une adresse mail que nous choisirons pour la réception des rapports. Je ne ferai pas d'explication détaillé sur cette partie.

Veeam propose différents types de serveurs de messagerie, Gmail, office 365 ou personnalisé. A vous de choisir et d'adapter selon vos besoins.

Dans notre cas, nous avons choisi Gmail qui est gratuit et adapté pour créer un lab.

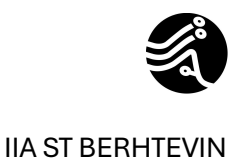

| ✓ <u>E</u> nable    | e-mail not       | fications (recom    | Event     | Forwarding   | Notifica   | ations   His      | tory |
|---------------------|------------------|---------------------|-----------|--------------|------------|-------------------|------|
| Mail se             | rver:            |                     |           |              |            |                   |      |
| Goog                | le Gmail (m      | odern authentica    | ation)    |              | ~          | Advance           | d    |
| 📀 То                | ken is valid     |                     | G         | Sign in with | Google     |                   |      |
| Erom:               |                  |                     |           |              |            |                   |      |
| notify              | eeamiia@g        | mail.com            |           |              |            |                   |      |
| <u>T</u> o:         |                  |                     |           |              |            |                   |      |
| rudy.               | colombel@        | iia-formation.fr    |           |              |            |                   |      |
| Subjec<br>[%Job     | t:<br>Result%] % | JobName% (%O        | bjectCo   | ount% object | ts) %lssue | es%               |      |
|                     |                  |                     |           |              |            | Test <u>M</u> ess | age  |
| Send d              | aily reports     | at: 22:00 (         | Ð         |              |            |                   |      |
| Notify              | on:              | <b>v</b>            | -         |              |            |                   |      |
| Sug                 | cess             |                     |           |              |            |                   |      |
| ✓ <u>W</u> a        | rning            |                     |           |              |            |                   |      |
| ✓ Faij              | ure              |                     |           |              |            |                   |      |
| <u>▼</u> 5 <u>u</u> | press notif      | ications until last | t job rei | iry          |            |                   |      |
|                     |                  |                     |           |              |            |                   |      |
|                     |                  |                     |           |              |            |                   |      |

Token is valid signifie que veeam peut utiliser cette adresse et qu'il peut s'authentifier dessus et envoyer ses rapports via cette adresse de messagerie.

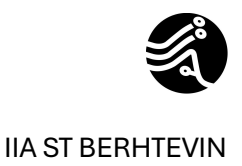

| ~ | Enable e-mail notifications (recommended)                       |
|---|-----------------------------------------------------------------|
|   | Mail server:                                                    |
|   | Google Gmail (modern authentication) V Advanced                 |
|   | Sign in with Google                                             |
|   | From:<br>notifveeamiia@gmail.com                                |
|   | To:<br>rudy.colombel@iia-formation.fr                           |
|   | Subject:                                                        |
|   | [%JODResult%] %JODIName% (%ODjectCount% objects) %issues%       |
|   | Test Message                                                    |
|   | Send daily reports at: 22:00 🗘 🚺                                |
|   | Notify on:                                                      |
|   | ✓ Success                                                       |
|   | ✓ Warning                                                       |
|   | ✓ Failure                                                       |
|   | <ul> <li>Suppress notifications until last job retry</li> </ul> |
|   |                                                                 |
|   |                                                                 |

Tester maintenant l'envoi d'un mail via l'onglet Test message.

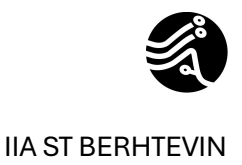

| Mail server:                                                                                        |                                                                                        |
|----------------------------------------------------------------------------------------------------|----------------------------------------------------------------------------------------|
| Google Gmail (modern                                                                                | authentication)   Advanced                                                             |
| 🛇 Token is valid                                                                                    | G Sign in with Google                                                                  |
| From:                                                                                               |                                                                                        |
| notifveeamiia@gmail.c                                                                               | com                                                                                    |
| Tar                                                                                                 |                                                                                        |
| eeam Backup and Replic                                                                              | cation X                                                                               |
| Test message H                                                                                      | has been sent to "rudy.colombel@iia-formation.fr"<br>OK                                |
| Test message I<br>Notify on:<br>✓ Success                                                           | has been sent to "rudy.colombel@iia-formation.fr"                                      |
| Test message I<br>Notify on:<br>✓ Success<br>✓ Warning                                              | has been sent to "rudy.colombel@iia-formation.fr"                                      |
| Test message H<br>Notify on:<br>✓ Success<br>✓ Warning<br>✓ Failure                                 | has been sent to "rudy.colombel@iia-formation.fr"                                      |
| Test message I     Notify on:     Success     Warning     Failure     Suppress notification         | has been sent to "rudy.colombel@iia-formation.fr"<br>OK                                |
| Test message I     Notify on:     Success     Warning     Failure     Suppress notification         | has been sent to "rudy.colombel@iia-formation.fr"<br>OK                                |
| Test message I     Notify on:     Success     Warning     Failure     Suppress notification         | has been sent to "rudy.colombel@iia-formation.fr"<br>OK                                |
| Test message I     Notify on:     ✓ Success     ✓ Warning     ✓ Failure     ✓ Suppress notification | has been sent to "rudy.colombel@iia-formation.fr"<br>OK                                |
| Test message I     Notify on:     Success     Warning     Failure     Suppress notification         | has been sent to "rudy.colombel@iia-formation.fr"<br>OK<br>or ons until last job retry |

On peut voir désormais que veeam peut envoyer ses rapports de ses jobs via cette adresse mail. La partie messagerie est désormais fonctionnelle

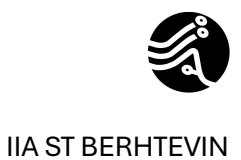

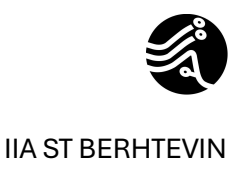

## Création d'un repository AZURE (stockage cloud)

Nous allons maintenant voire comment créer un repository cloud (AZURE) pour externalisés nos sauvegardes pour respecter le principe de sauvegarde 3-2-1.

Au préalable, il sera nécessaire de créer notre stockage sur azure.

Je vous invite à consulter ce lien pour la création du stockage : <u>https://www.it-</u> connect.fr/sauvegarder-les-donnees-de-son-nas-synology-sur-le-cloud-azure/

Passons maintenant à la partie qui nous intéresse VEEAM.

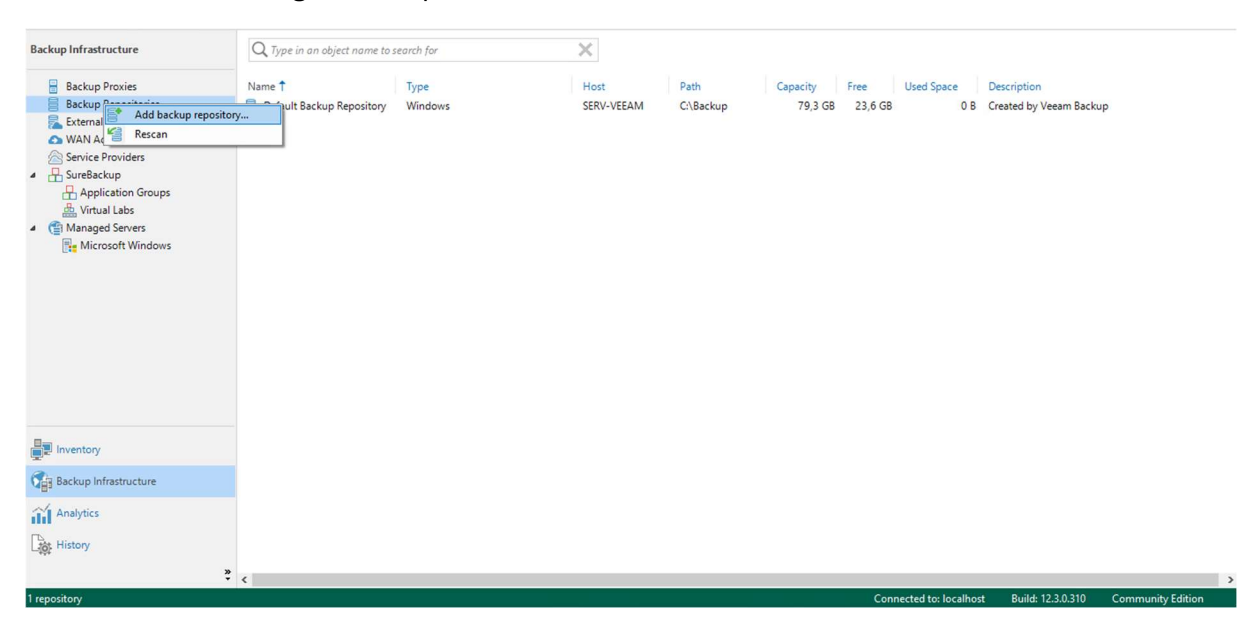

Ouvrer la console de gestion depuis votre serveur veeam.

On veut créer un nouveau repository

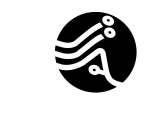

#### VEEAM

| Add<br>Select t | Backup Repository<br>the type of backup repository you want to add.                                                                                                    | × |
|-----------------|----------------------------------------------------------------------------------------------------|---|
| 0000            | Direct attached storage<br>Microsoft Windows or Linux server with internal or direct attached storage. This configuration enables data<br>movers to run directly on the server, allowing for fastest performance.                                                                             |   |
|                 | Network attached storage<br>Network share on a file server or a NAS device. When backing up to a remote share, we recommend that you<br>select a gateway server located in the same site with the share.                                                                                      |   |
| ¥               | Deduplicating storage appliance<br>Dell Data Domain, ExaGrid, Fujitsu ETERNUS CS800, HPE StoreOnce, Infinidat InfiniGuard or Quantum DXi. If you<br>are unable to meet the requirements of advanced integration via native appliance API, use the network attached<br>storage option instead. |   |
|                 | Object storage<br>On-prem object storage system or a cloud object storage provider.                                                                                                    |   |
| Ø               | Veeam Data Cloud Vault<br>Add fully managed, secure cloud object storage from Veeam. Cloud Vault is best suited for secondary backups.<br>For more information and pricing, please go to vee.am/vault.                                                                                        |   |
|                 | Cancel                                                                                                    |   |

Cliquer sur Object Storage

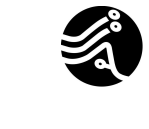

×

#### **IIA ST BERHTEVIN**

Cancel

#### VEEAM

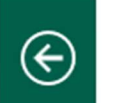

### Object Storage

Select the type of object storage you want to use as a backup repository.

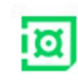

#### Veeam Data Cloud Vault

Add fully managed, secure cloud object storage from Veeam. For more information and pricing, please go to vee.am/vault.

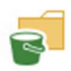

#### S3 Compatible

Add an on-premises system or a cloud object storage provider.

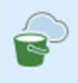

#### Hyperscalers

Add cloud object storage from Amazon S3, Microsoft Azure or Google Cloud Storage.

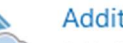

#### Additional Providers

Add object storage from select cloud object storage providers used by a large number of Veeam customers.

**Cliquer sur Hyperscalers** 

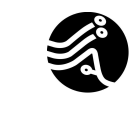

#### VEEAM

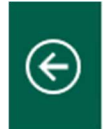

## Hyperscalers

Add cloud object storage from Amazon S3, Microsoft Azure or Google Cloud Storage.

×

#### aws Amazon S3

Add Amazon cloud object storage. Amazon S3, Amazon S3 Glacier (including Deep Archive) and Amazon Snowball Edge are supported.

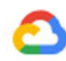

#### Google Cloud Storage

Add Google Cloud Storage. Standard, Nearline, and Coldline storage classes are supported.

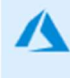

#### Microsoft Azure Storage

Add Microsoft Azure cloud object storage. Microsoft Azure Blob Storage, Microsoft Azure Archive Storage and Microsoft Azure Data Box are supported.

Cancel

Puis sur Microsoft Azure Storage

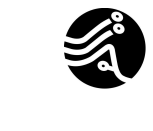

×

#### **IIA ST BERHTEVIN**

#### VEEAM

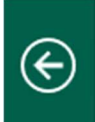

### Microsoft Azure Storage

Select the type of Azure storage you want to use as a backup repository.

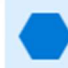

#### Azure Blob Storage

Add Microsoft Azure Blob Storage of hot and cold tiers. Use this option for short-term storage of recent backups.

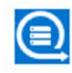

#### Azure Archive Storage

Add Microsoft Azure Archive Storage of archive tier. Use this option for cost-efficient long-term archival of GFS backups.

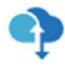

#### Azure Data Box

Add Microsoft Azure Data Box system. Data Box enables you to perform offline transfer (seeding) of your backups into the Azure Blob Storage.

Cancel

Puis sur Azure Blob Storage

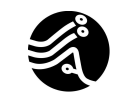

#### VEEAM

| New Object Storage Repository | ×                                                                                                    |
|-------------------------------|----------------------------------------------------------------------------------------------------|
| Name<br>Type in a name and d  | escription for this object storage repository.                                                                                                    |
| Name                          | Name:                                                                                                    |
| Account                       | Veeam Backup azure<br>Description:                                                                                                    |
| Container                     | Created by SERV-VEEAM\Administrateur at 02/01/2025 13:32.                                                                                                    |
| Mount Server                  |                                                                                                    |
| Review                        |                                                                                                    |
| Apply                         |                                                                                                    |
| Summary                       |                                                                                                    |
|                               |                                                                                                    |
|                               |                                                                                                    |
|                               |                                                                                                    |
|                               | Limit concurrent tasks to: 2                                                                                                    |
|                               | Consider enabling this setting if your Internet bandwidth is limited. This will prevent too many tasks competing for bandwidth and guarantee that higher priority tasks finish sooner. |
|                               | < Previous Next > Finish Cancel                                                                                                    |

On nomme notre dépôt

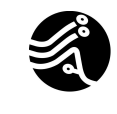

#### VEEAM

| New Object Storage Repository Account Specify account to u | ise for connecting to Microsoft Azure blob storage.                                         | × |
|------------------------------------------------------------|---------------------------------------------------------------------------------------------|---|
| Name                                                       | Credentials:                                                                                |   |
| Account                                                    | 💦 rucobackupveeam (backup azure, last edited: less than a day ago) 🛛 🗸 🖌 🖌 🖌                |   |
| Account                                                    | Manage cloud accounts                                                                       |   |
| Container                                                  | Region:                                                                                     |   |
| Mount Server                                               | Azure Global (Standard)                                                                     | ~ |
| Review                                                     |                                                                                             |   |
| Apply                                                      |                                                                                             |   |
| Summary                                                    |                                                                                             |   |
|                                                            |                                                                                             |   |
|                                                            |                                                                                             |   |
|                                                            |                                                                                             |   |
|                                                            |                                                                                             |   |
|                                                            | Connection mode:                                                                            | _ |
|                                                            | Direct Choose                                                                               |   |
|                                                            | Specify whether object storage should be accessed directly or via selected gateway servers. |   |
|                                                            | < Previous Next > Finish Cancel                                                             |   |

On choisit nos credentials, voir capture ci-dessous pour connaitre les credentials : ils se trouve sur la partie azure.

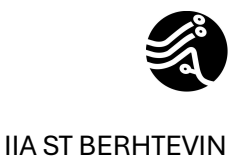

Vous trouverez ces informations sur votre compte azure comme ci-dessous dans la prochaines capture d'écran

| f ruc         | obackupveeam  <br>e de stockage | Clés d'accès ☆ …                                                                                                    |
|---------------|---------------------------------|----------------------------------------------------------------------------------------------------|
| P Recherch    | er o «                          | () Définir le rappel de rotation () Actualiser 🔗 Envoyer des commentaires                                                                                                    |
| 📴 Navigate    | ur de stockage 🔺                |                                                                                                    |
| 🍋 Storage I   | Mover                           | Les clés d'accès authentifient les demandes de vos applications auprès de ce compte de stockage. Conservez vos clés dans un<br>emplacement sécurisé, comme Azure Key Vault, et remplacez-les souvent par de nouvelles clés. Les deux clés vous |
| 5 Solutions   | de partenaire                   | permettent d'en remplacer une tout de même en utilisant l'autre.                                                                                                    |
| > Stockage    | des données                     | N'oubliez pas de mettre à jour les clés avec toutes les ressources et applications Azure qui utilisent ce compte de stockage.<br>En savoir plus sur la gestion des clés d'accès au compte de stockage 🖻                                        |
| ✓ Sécurité    | + réseau                        | Nom du compte de stockage                                                                                                    |
| 🧟 Mise        | en réseau                       | rucobackupveeam D                                                                                                    |
| Fron          | t Door et CDN                   |                                                                                                    |
| 📍 Clés        | d'accès                         | key1 🗘 Permuter la clé                                                                                                    |
| Sign<br>parta | ature d'accès<br>agé            | Dernière rotation : 31/12/2024 (il y a 1 jours)<br>الف                                                                                                    |
| 🔒 Chiff       | rement                          | Afficher                                                                                                    |
| Micr          | osoft Defender                  | Chaine de connexion                                                                                                    |
| pour          | le cloud                        | Afficher                                                                                                    |
| ✓ Gestion (   | des données                     | key2 💭 Permuter la clé                                                                                                    |
| Tâch<br>(prév | es de stockage<br>version)      | Dernière rotation : 31/12/2024 (il y a 1 jours)                                                                                                    |
| 🌻 Redo        | ondance                         | Clé Afficher                                                                                                    |
| 💎 Prote       | ection des données              | Chaîne de connexion                                                                                                    |
| 🥜 Répl        | ication d'objet                 | Afficher                                                                                                    |

Pour la partie veeam : account correspond au nom du compte de stockage. Shared keys correspond à la clés secrète sur azure.

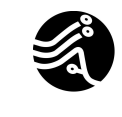

#### VEEAM

| New Object Storage Repository      |                                                                                                    | ×               |
|------------------------------------|----------------------------------------------------------------------------------------------------|-----------------|
| Container<br>Specify Microsoft Aze | ure blob storage container to use.                                                                                                    |                 |
| Name                               | Container:                                                                                                    |                 |
| Account                            | veeam<br>veeam                                                                                                    | ~               |
| Container                          |                                                                                                    | Browse          |
| Mount Server                       | Limit object storage consumption to: 10 🖨 TB                                                                                                    |                 |
| Review                             | This is a soft limit to help control your object storage spend. If the limit is exceeded, al<br>tasks will be allowed to complete, but no new tasks will be started. | ready running   |
| Apply                              | Make recent backups immutable for: 30 🗘 days                                                                                                    |                 |
| Summary                            | Protects backups from modification or deletion by ransomware, malicious insiders an                                                                                  | d hackers.      |
|                                    | Use cool blob storage tier (may result in higher costs)                                                                                                    |                 |
|                                    | With lower price per GB but higher retrieval and early deletion fees, this storage tier is i<br>storing long-term backups such as GFS fulls.                         | best suited for |
|                                    |                                                                                                    |                 |
|                                    |                                                                                                    |                 |
|                                    |                                                                                                    |                 |
|                                    |                                                                                                    |                 |
|                                    | < Previous Next > Finish                                                                                                    | Cancel          |

On choisit notre container, préalablement créer dans notre espace Azure

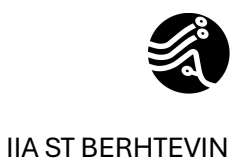

| Image: Sector Sector | Select Folder |    | ×      |
|----------------------------------------------------------------------------------------------------|---------------|----|--------|
| New Folder                                                                                                    | Folders:      |    |        |
| New Folder                                                                                                    | 🔺 🏹 veeam     |    |        |
| New Folder OK Cancel                                                                                                    | azure backup  |    |        |
| New Folder                                                                                                    |               |    |        |
| New Folder                                                                                                    |               |    |        |
| New Folder OK Cancel                                                                                                    |               |    |        |
| New Folder OK Cancel                                                                                                    |               |    |        |
| New Folder OK Cancel                                                                                                    |               |    |        |
| New Folder OK Cancel                                                                                                    |               |    |        |
| New Folder OK Cancel                                                                                                    |               |    |        |
| New Folder OK Cancel                                                                                                    |               |    |        |
| New Folder OK Cancel                                                                                                    |               |    |        |
| New Folder OK Cancel                                                                                                    |               |    |        |
| New Folder OK Cancel                                                                                                    |               |    |        |
| New Folder OK Cancel                                                                                                    |               |    |        |
| New Folder OK Cancel                                                                                                    |               |    |        |
| New Folder OK Cancel                                                                                                    |               |    |        |
| New Folder OK Cancel                                                                                                    |               |    |        |
| New Folder OK Cancel                                                                                                    |               |    |        |
|                                                                                                    | New Folder    | OK | Cancel |

On créer un nouveau dossier dans notre container

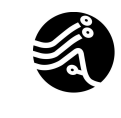

 $\times$ 

IIA ST BERHTEVIN

#### VEEAM

\_

\_

\_

#### New Object Storage Repository

#### Container

Specify Microsoft Azure blob storage container to use.

| Name         | Container:                                                                                                    |
|--------------|----------------------------------------------------------------------------------------------------|
| Account      | veeam 🗸                                                                                                    |
|              | Folder:                                                                                                    |
| Container    | azure backup Browse                                                                                                    |
| Mount Server | ✓ Limit object storage consumption to: 10                                                                                                    |
| Review       | This is a soft limit to help control your object storage spend. If the limit is exceeded, already running tasks will be allowed to complete, but no new tasks will be started. |
| Apply        | Make recent backups immutable for: 15 🛓 days                                                                                                    |
| Summary      | Protects backups from modification or deletion by ransomware, malicious insiders and hackers.                                                                                  |
|              | Use cool blob storage tier (may result in higher costs)                                                                                                    |
|              | With lower price per GB but higher retrieval and early deletion fees, this storage tier is best suited for<br>storing long-term backups such as GFS fulls.                     |
|              |                                                                                                    |
|              |                                                                                                    |
|              |                                                                                                    |
|              |                                                                                                    |
|              | < Previous Next > Finish Cancel                                                                                                    |

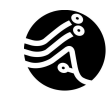

#### VEEAM

| New Exter | nal Repository                   |                                                                                                    | × |
|-----------|----------------------------------|----------------------------------------------------------------------------------------------------|---|
|           | Account<br>Specify a Microsoft A | azure account for connecting to Azure blob storage container.                                      |   |
| Name      |                                  | Credentials:                                                                                       |   |
| Account   | _                                | 🕅 rucobackupveeam (backup azure, last edited: less than a day ago) 🗸 🗸 Add                         |   |
| Account   |                                  | Manage cloud accounts                                                                              |   |
| Containe  | r                                | Region:                                                                                            |   |
| Encryptio | n                                | Azure Global (Standard)                                                                            | ~ |
| Apply     |                                  |                                                                                                    |   |
| Арріу     |                                  |                                                                                                    |   |
| Summary   |                                  |                                                                                                    |   |
|           |                                  |                                                                                                    |   |
|           |                                  |                                                                                                    |   |
|           |                                  |                                                                                                    |   |
|           |                                  | Gataviav conver                                                                                    |   |
|           |                                  | SERV-VEFAM (Backup server)                                                                         | ~ |
|           |                                  | Select a gateway server to access Microsoft Azure blob storage through. The server will also cache |   |
|           |                                  | backup files metadata for enhanced performance and lower costs.                                    |   |
|           |                                  |                                                                                                    |   |
|           |                                  | < Previous Next > Finish Cancel                                                                    |   |

On ajoute donc le compte que l'on d'ajouter dans veeam puis nous cliquer sur next.

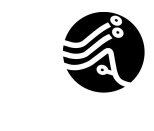

Х

#### **IIA ST BERHTEVIN**

#### VEEAM

#### New Object Storage Repository

#### Mount Server

Specify a server to mount backups to when performing advanced restores (file, application item and instant VM recoveries). Instant recoveries require a write cache folder to store changed disk blocks in.

| Name                     | Mount server:                                                                                                    |                |
|--------------------------|----------------------------------------------------------------------------------------------------|----------------|
|                          | SERV-VEEAM (Backup server)                                                                                                    | Add New        |
| Account                  | Instant recovery write cache folder:                                                                                                    |                |
| Container                | C:\ProgramData\Veeam\Backup\IRCache\                                                                                                    | Browse         |
| Mount Server             | Ensure that the selected volume has sufficient free disk space to store changed disk block recovered machines. We recommend placing the write cache folder on an SSD drive. | s of instantly |
| Review                   | ✓ Enable vPower NFS service on the mount server (recommended)                                                                                                    | Ports          |
| Apply                    | Unlocks instant recovery of any backup (physical, virtual or cloud) to a VMware vSphe<br>vPower NFS service is not used for instant recovery to a Microsoft Hyper-V VM.     | ere VM.        |
| Summary                  |                                                                                                    |                |
|                          |                                                                                                    |                |
|                          |                                                                                                    |                |
|                          |                                                                                                    |                |
|                          | Helper appliance has not been configured, health check operations may result in additional costs and run slower.                                                            | Configure      |
|                          | < Previous Next > Finish                                                                                                    | Cancel         |
| vPower NFS Port Settings | ×                                                                                                    |                |
| Mount port: 1058         |                                                                                                    |                |
| Mount acceptor port of v | Power NFS service.                                                                                                    |                |
| vPower NFS port: 2049    | <b>\$</b>                                                                                                    |                |
| NFS acceptor port of vPo | wer NFS service.                                                                                                    |                |
|                          | OK Cancel                                                                                                    |                |

Bien noté les ports, il sera nécessaire de les ouvrir par la suite

Poursuivez jusqu'à la fin de la configuration selons vos besoins. Une fois terminé vous devriez avoir votre stockage apparaître comme ci-dessous

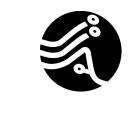

#### VEEAM

| 문화 Repository Tools<br>로 Home Backup Repository                                                                                                    |                                             |                                                 | Veeam Backup                 | and Replication Comr                | munity Edition               |                          |                        |                                                                                          | ×<br>? |
|----------------------------------------------------------------------------------------------------|---------------------------------------------|-------------------------------------------------|------------------------------|-------------------------------------|------------------------------|--------------------------|------------------------|------------------------------------------------------------------------------------------|--------|
| Add Edit Remove<br>Repository Repository Repository<br>Manage Repository                                                                                                    | s Set<br>ns Location -<br>ge Settings Tools |                                                 |                              |                                     |                              |                          |                        |                                                                                          |        |
| Backup Infrastructure                                                                                                    | Q Type in an object name to s               | earch for                                       | ×                            |                                     |                              |                          |                        |                                                                                          |        |
| <ul> <li>Backup Proxies</li> <li>Backup Repositories</li> <li>External Repositories</li> <li>WAN Accelerators</li> <li>Sureactup</li> <li>Application Groups</li> <li>Virtual Labs</li> <li>Minaged Serves</li> <li>Minaged Serves</li> </ul> | Name 1                                      | Type<br>Windows<br>Microsoft Azure Blob Storage | Host<br>SERV-VEEAM<br>Direct | Path<br>C\Backup<br>azureBlob://ruc | Cepacity<br>79,3 68<br>10 78 | Free<br>23,6 GB<br>10 TB | Used Space<br>08<br>08 | Description<br>Greated by Vesam Backup<br>Created by SERV-VEEAM\Administrateur at 02/01/ |        |
| Inventory                                                                                                    |                                             |                                                 |                              |                                     |                              |                          |                        |                                                                                          |        |
| Backup Infrastructure                                                                                                    |                                             |                                                 |                              |                                     |                              |                          |                        |                                                                                          |        |
| Analytics                                                                                                    |                                             |                                                 |                              |                                     |                              |                          |                        |                                                                                          |        |

Nous allons maintenant créer notre premier Job de Sauvegarde à l'aide de veeam backup et réplication

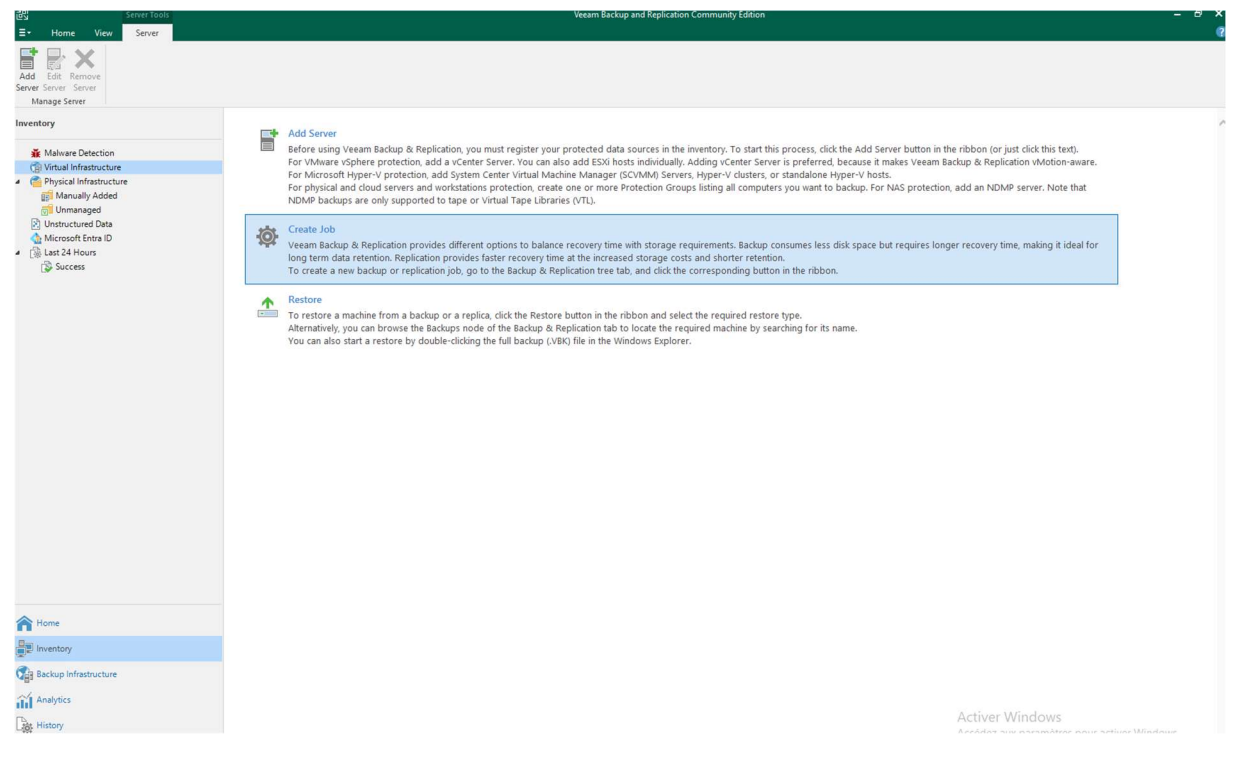

Poursuivre et cliquer sur create job

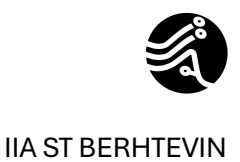

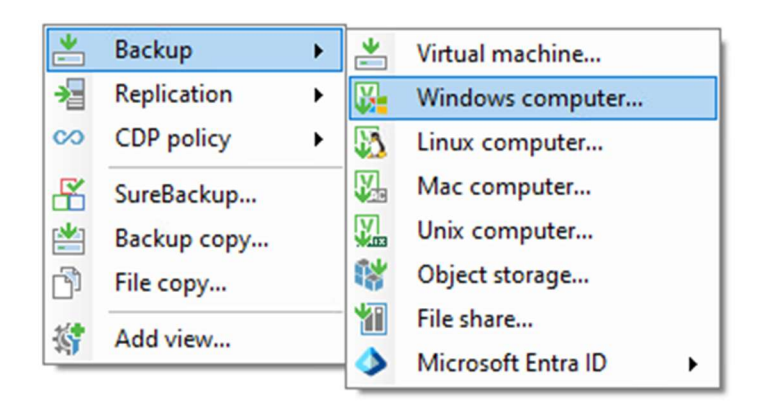

#### Nous allons créer un job pour sauvegarder notre domaine controller

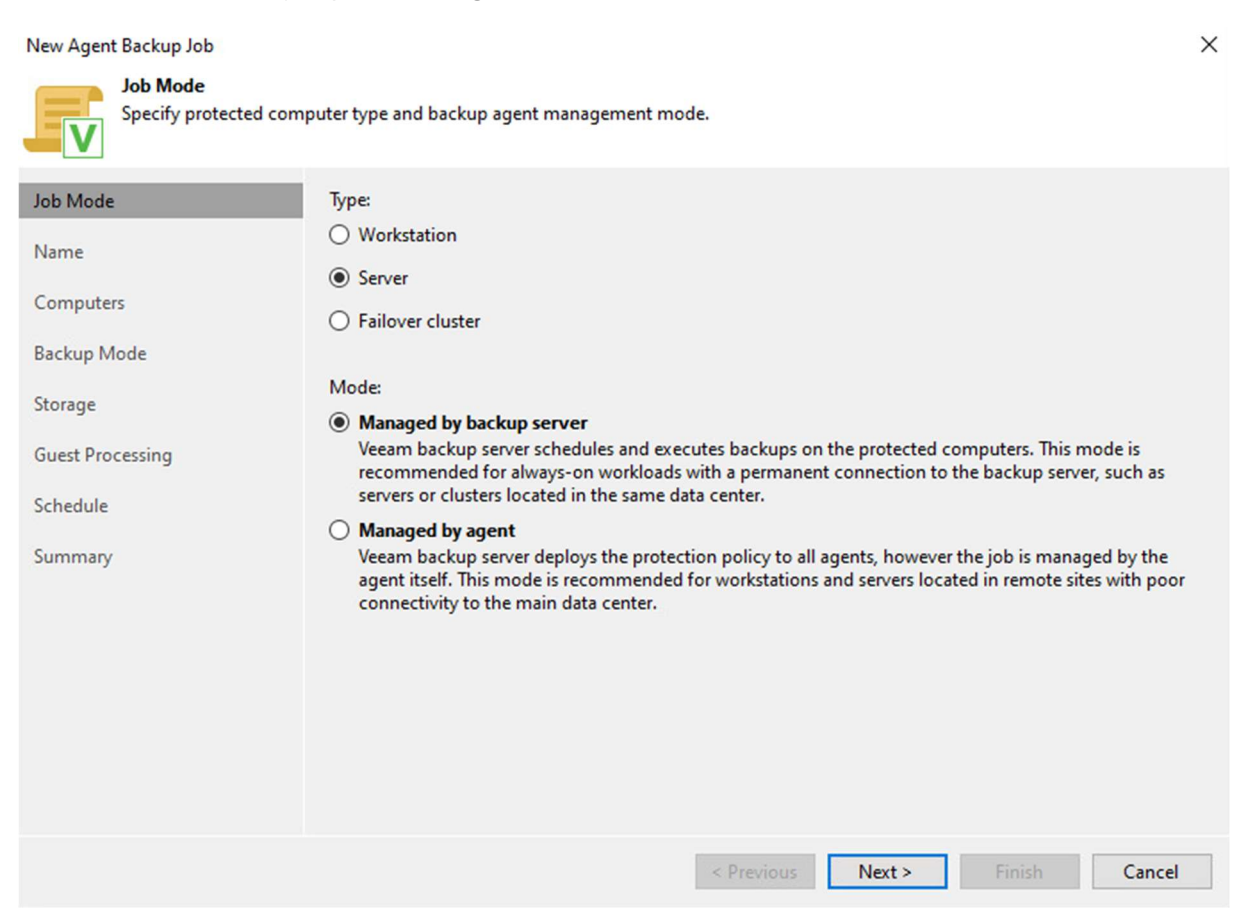

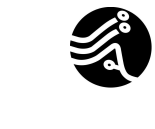

×

#### VEEAM

#### Choisissez serveur puis faites next

New Agent Backup Job

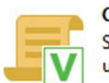

Computers Select protection groups or individual machines to back up. Protection groups provide a dynamic selection scope that automatically updates the list of protected machines as new ones are discovered.

| Node         | Protected computers: |                         |             |
|--------------|----------------------|-------------------------|-------------|
| e            | Name                 | Туре                    | Add         |
| puters       |                      |                         | Kemov       |
| up Mode      |                      |                         |             |
| ige          |                      |                         |             |
| t Processing |                      |                         | <b>↑</b> Up |
| edule        |                      |                         | ♣ Down      |
| mary         |                      |                         |             |
|              |                      |                         |             |
|              |                      |                         |             |
|              |                      |                         |             |
|              |                      |                         |             |
|              |                      |                         |             |
|              |                      | < Previous Next > Finis | h Cance     |

Ajouter votre serveur avec les credentials : identifiant qui permettra de se connecter au serveur.

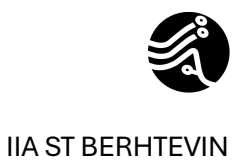

| New Agent Backup Job                | ×                                                                                                    |
|-------------------------------------|----------------------------------------------------------------------------------------------------|
| Backup Mode<br>Choose what data you | want to back up from selected computers.                                                                                                    |
| Job Mode<br>Name<br>Computers       | <ul> <li>Entire computer</li> <li>Back up entire computer image for fast recovery on any level. Deleted, temporary and page files are automatically excluded from the image to reduce the backup size.</li> <li>Include external USB drives</li> </ul> |
| Backup Mode                         | ○ Volume level backup                                                                                                    |
| Storage                             | Back up images of specified volumes, for example only data volumes. Deleted, temporary and page files<br>are automatically excluded from the image to reduce the backup size.                                                                          |
| Guest Processing                    | ○ File level backup (slower)                                                                                                    |
| Schedule                            | Back up selected files and directories only. This mode still produces an image-based backup, but only<br>with protected file system objects included in the image.                                                                                     |
| Summary                             |                                                                                                    |
|                                     | < Previous Next > Finish Cancel                                                                                                    |

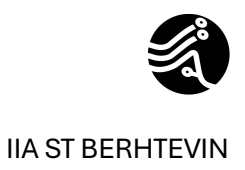

| ackup  | Maintenance       | Storage   | Notifications | Integration | Scripts |  |
|--------|-------------------|-----------|---------------|-------------|---------|--|
| Active | full backup —     |           |               |             |         |  |
|        | create active ful | l backups | periodically  |             |         |  |
| C      | limanche Cor      | nfigure   |               |             |         |  |
|        |                   |           |               |             |         |  |
|        |                   |           |               |             |         |  |
|        |                   |           |               |             |         |  |
|        |                   |           |               |             |         |  |
|        |                   |           |               |             |         |  |
|        |                   |           |               |             |         |  |
|        |                   |           |               |             |         |  |
|        |                   |           |               |             |         |  |
|        |                   |           |               |             |         |  |
|        |                   |           |               |             |         |  |
|        |                   |           |               |             |         |  |
|        |                   |           |               |             |         |  |
|        |                   |           |               |             |         |  |

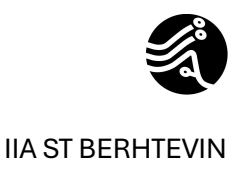

| Advanced | Settings                                                                                    |                                                                            |                                                                 |                            |          |           | ×     |
|----------|---------------------------------------------------------------------------------------------|----------------------------------------------------------------------------|-----------------------------------------------------------------|----------------------------|----------|-----------|-------|
| Backup   | Maintenance                                                                                 | Storage                                                                    | Notifications                                                   | Integration                | Scripts  |           |       |
| Full ba  | ge-level corrupt<br>Perform backup<br>At 22:00 on Las<br>ackup file maint<br>Remove deleter | storage<br>ion guard<br>p files hea<br>t Sunday o<br>tenance<br>d items da | Notifications<br>Ith check (dete<br>of every month<br>ata after | cts and auto-<br>Configure | heals co | rruption) | days  |
| Save As  | Default                                                                                     |                                                                            |                                                                 |                            | ОК       | Ca        | incel |

Dans notre cas d'usage, il me sera impossible d'aller plus loin, les objects storage nécessite d'avoir une licence Entreprise. Dans le cas où vous disposeriez d'un licence entreprise, il vous suffit de faire next jusqu'au bout et de lancer votre première sauvegarde Cloud !

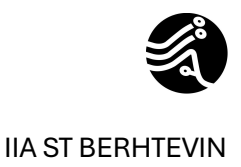

## Création d'un repository sur un NAS

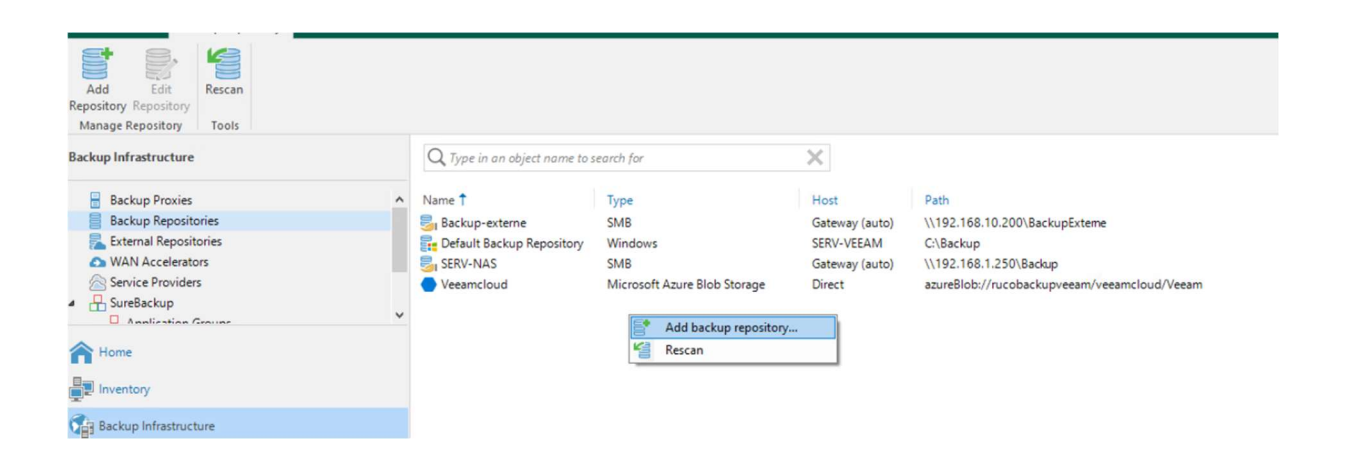

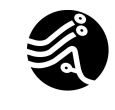

 $\times$ 

#### IIA ST BERHTEVIN

#### VEEAM

| Edit Backu | p Repository                                                       |
|------------|--------------------------------------------------------------------|
|            | Name<br>Type in a name and description for this backup repository. |

| Name         | Name:                                                     |
|--------------|-----------------------------------------------------------|
| Share        | Backup-externe Description:                               |
| Repository   | Created by SERV-VEEAM\Administrateur at 30/01/2025 16:37. |
| Mount Server |                                                           |
| Review       |                                                           |
| Apply        |                                                           |
| Summary      |                                                           |
|              |                                                           |
|              |                                                           |
|              |                                                           |
|              |                                                           |
|              |                                                           |
|              | < Previous Next > Finish Cancel                           |

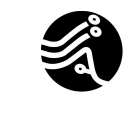

#### VEEAM

| Edit Backup Repository                                     |                                                                                                  | ×         |
|------------------------------------------------------------|--------------------------------------------------------------------------------------------------|-----------|
| Share<br>Type in UNC path to s<br>write data to this share | hare (mapped drives are not supported), specify share access credentials and how backup jo<br>e. | bs should |
| Name                                                       | Shared folder:                                                                                   |           |
| Chara                                                      | \\192.168.10.200\BackupExterne                                                                   | Browse    |
| Share                                                      | Use \\server\folder format                                                                       |           |
| Repository                                                 | This share requires access credentials:                                                          |           |
| Mount Server                                               | ℜ veeambackupexterne (veeambackupexterne, last edited: 12 days ago) ∨                            | Add       |
| Daviau                                                     | Manage accounts                                                                                  |           |
| Review                                                     | Gateway server:                                                                                  |           |
| Apply                                                      | Automatic selection                                                                              | Choose    |
| Summary                                                    |                                                                                                  |           |
|                                                            |                                                                                                  |           |
|                                                            |                                                                                                  |           |
|                                                            |                                                                                                  |           |
|                                                            |                                                                                                  |           |
|                                                            |                                                                                                  |           |
|                                                            |                                                                                                  |           |
|                                                            |                                                                                                  |           |
|                                                            | < Previous Next > Finish                                                                         | Cancel    |

Préciser le sharefolder préalablement créer sur openmediavault dans notre cas (cf procédure openmediavault)

Ce document est la propriété de Rudy Colombel

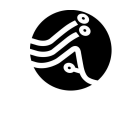

#### VEEAM

| Edit Backup Repository               | ×                                                                                                    |
|--------------------------------------|----------------------------------------------------------------------------------------------------|
| Repository<br>Type in path to the fo | older where backup files should be stored, and set repository load control options.                                                                                                |
| Name                                 | Location                                                                                                    |
| Share                                | Path to folder:<br>\\192.168.10.200\BackupExterne                                                                                                    |
| Repository                           | Capacity: <unknown> Populate</unknown>                                                                                                    |
| Mount Server                         | Load control                                                                                                    |
| Review                               | Running too many concurrent tasks against the repository may reduce overall performance, and<br>cause I/O timeouts. Control storage device saturation with the following settings: |
| Apply                                | ✓ Limit maximum concurrent tasks to: 4 📮                                                                                                    |
| Summary                              | Limit read and write data rate to:                                                                                                    |
|                                      | Click Advanced to customize repository settings. Advanced                                                                                                    |
|                                      | < Previous Next > Finish Cancel                                                                                                    |

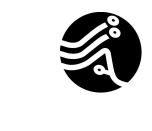

#### VEEAM

| Edit Backup Repository                                                 |                                                                                                    | ×           |  |  |  |  |
|------------------------------------------------------------------------|----------------------------------------------------------------------------------------------------|-------------|--|--|--|--|
| Mount Server<br>Specify a server to m<br>Instant recoveries recoveries | nount backups to when performing advanced restores (file, application item and instant VM r<br>quire a write cache folder to store changed disk blocks in.                                            | ecoveries). |  |  |  |  |
| Name Mount server:                                                     |                                                                                                    |             |  |  |  |  |
|                                                                        | SERV-VEEAM (Backup server)                                                                                                    | Add New     |  |  |  |  |
| Share                                                                  | Instant recovery write cache folder:                                                                                                    |             |  |  |  |  |
| Repository                                                             | C:\ProgramData\Veeam\Backup\IRCache\                                                                                                    | Browse      |  |  |  |  |
| Mount Server                                                           | Mount Server Ensure that the selected volume has sufficient free disk space to store changed disk blocks of instants recovered machines. We recommend placing the write cache folder on an SSD drive. |             |  |  |  |  |
| Review                                                                 | Enable vPower NFS service on the mount server (recommended)                                                                                                    | Ports       |  |  |  |  |
| <b>Apply</b><br>Summary                                                | Unlocks instant recovery of any backup (physical, virtual or cloud) to a VMware vSphe<br>vPower NFS service is not used for instant recovery to a Microsoft Hyper-V VM.                               | re VM.      |  |  |  |  |
|                                                                        | < Previous Next > Finish                                                                                                    | Cancel      |  |  |  |  |

Poursuivez jusqu'à la fin.

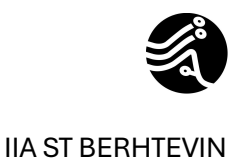

## Création d'un job de sauvegarde

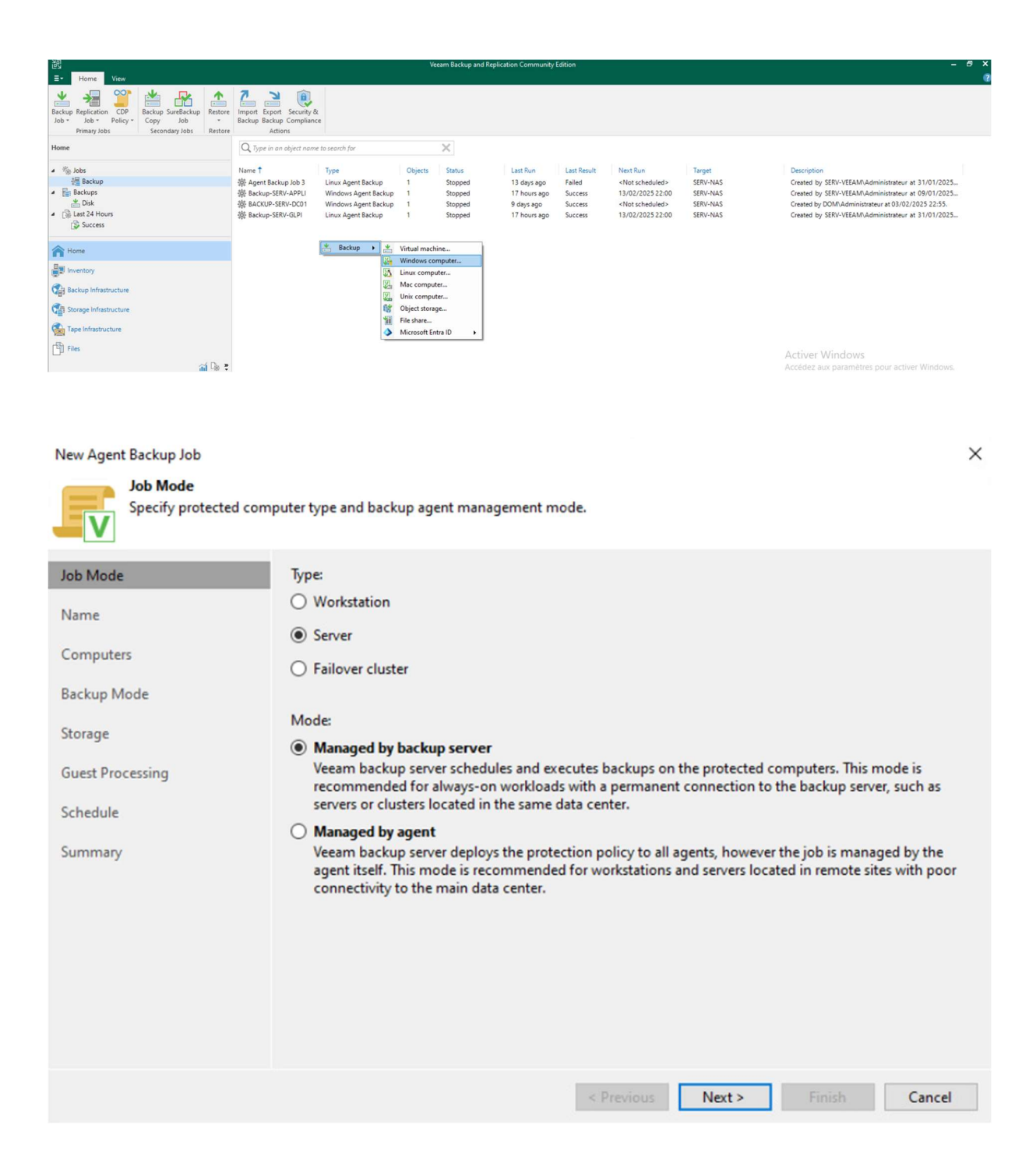

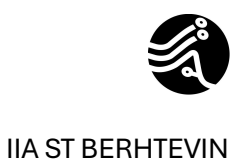

| New Agent Backup Job                                |                                                                                              |                           |                         | ×                   |
|-----------------------------------------------------|----------------------------------------------------------------------------------------------|---------------------------|-------------------------|---------------------|
| Select protection group<br>updates the list of prot | os or individual machines to back up. Protecti<br>ected machines as new ones are discovered. | on groups provide a dynan | nic selection scope tha | t automatically     |
| Job Mode                                            | Protected computers:                                                                         |                           |                         |                     |
| Name                                                | Name                                                                                         |                           | Туре                    | Add                 |
|                                                     |                                                                                              |                           |                         | Protection group    |
| Computers                                           |                                                                                              |                           |                         | Individual computer |
| Backup Mode                                         |                                                                                              |                           |                         |                     |
| Storage                                             |                                                                                              |                           |                         |                     |
| Guest Processing                                    |                                                                                              |                           |                         | t Úp:               |
| outserrocessing                                     |                                                                                              |                           |                         | + Down              |
| Schedule                                            |                                                                                              |                           |                         |                     |
| Summary                                             |                                                                                              |                           |                         |                     |
|                                                     |                                                                                              |                           |                         |                     |
|                                                     |                                                                                              |                           |                         |                     |
|                                                     |                                                                                              |                           |                         |                     |
|                                                     |                                                                                              |                           |                         |                     |
|                                                     |                                                                                              |                           |                         |                     |
|                                                     |                                                                                              |                           |                         |                     |
|                                                     |                                                                                              |                           |                         |                     |
|                                                     |                                                                                              | < Previous Nex            | t > Finish              | Cancel              |

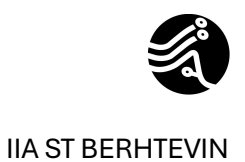

| Advanced | d Settings               |            |                 |             |         |              | $\times$ |
|----------|--------------------------|------------|-----------------|-------------|---------|--------------|----------|
| Backup   | Maintenance              | Storage    | Notifications   | Integration | Scripts |              |          |
| Synth    | etic full backup         |            |                 |             |         |              |          |
|          | reate s <u>y</u> nthetic | full backu | ps periodically |             |         | <u>D</u> ays |          |
| C        | create on: same          | edi        |                 |             |         |              |          |
| Active   | full backup —            |            |                 |             |         |              |          |
| 5        | amedi <b>Confi</b> g     | jure       |                 |             |         |              |          |
| Save As  | Default                  |            |                 |             | OK      | Cancel       |          |

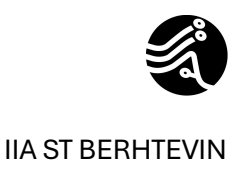

Х

#### VEEAM

### Advanced Settings

| Backup       | Maintenance                     | Storage                    | Notifications                  | Integration             | Scripts      |              |
|--------------|---------------------------------|----------------------------|--------------------------------|-------------------------|--------------|--------------|
| Data re      | duction                         |                            |                                |                         |              |              |
| Cor          | mpression lev                   | el:                        |                                |                         |              |              |
| Op           | timal (recom                    | mended)                    |                                |                         |              | $\sim$       |
| Pro          | vides for the<br>J usage and f  | best compr<br>astest resto | ession to perfo<br>re.         | rmance ratio,           | lowest bac   | kup proxy    |
| Sto          | rage optimiza                   | tion:                      |                                |                         |              |              |
| 1M           | 1B (recomme                     | nded)                      |                                |                         |              | ~            |
| Deli         | ivers the optin<br>formance and | mal combir<br>I repository | ation of backu<br>space consum | p speed, gran<br>ption. | ular restore | e            |
| Encryp       | tion                            |                            |                                |                         |              |              |
| $\checkmark$ | Ena <u>b</u> le backu           | p file encry               | ption                          |                         |              |              |
|              | Password:                       |                            |                                |                         |              |              |
|              | Created by                      | localhost\A                | dministrateur a                | at 13/02/2025           | 1 ~          | A <u>d</u> d |
|              | 🛕 Loss pr                       | otection dis               | abled                          | lanage passw            | ords         |              |
|              |                                 |                            |                                |                         |              |              |
|              |                                 |                            |                                |                         |              |              |
|              |                                 |                            |                                |                         |              |              |
|              |                                 |                            |                                |                         |              |              |
|              |                                 |                            |                                |                         |              |              |
|              |                                 |                            |                                |                         |              |              |
|              |                                 |                            |                                |                         |              |              |
|              |                                 |                            |                                |                         |              |              |
| Save As      | Default                         |                            |                                |                         | OK           | Cancel       |

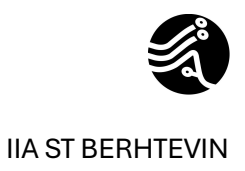

| Advanced         | Settings                                                                                                    |                                                                                                    |                                                                                                    |                                             |                      |          | ×    |
|------------------|----------------------------------------------------------------------------------------------------|----------------------------------------------------------------------------------------------------|----------------------------------------------------------------------------------------------------|---------------------------------------------|----------------------|----------|------|
| Backup           | Maintenance                                                                                                    | Storage                                                                                                | Notifications                                                                                       | Integration                                 | Scripts              |          |      |
| Backup<br>Storag | Maintenance<br>ge-level corrupti<br>Perform backup<br>At 05:00 on Last<br>ackup file maint<br><u>R</u> emove deleted<br><u>D</u> efragment and<br>Last Saturday o | Storage<br>ion guard<br>p files hea<br>t Saturday<br>tenance —<br>d items da<br>d compac<br>f every mo | Notifications<br>Ith check (dete<br>of every mont<br>ata after<br>t full backup fi<br>onth Configur | Integration<br>cts and auto-<br>h Configure | Scripts<br>heals cor | ruption) | days |
| Save As          | Default                                                                                                    |                                                                                                    |                                                                                                    |                                             | OK                   | Car      | cel  |

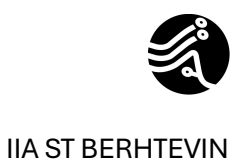

| New Agent Backup Job                         | ×                                                                                                    |
|----------------------------------------------|----------------------------------------------------------------------------------------------------|
| Guest Processing<br>Choose application pro   | ocessing options.                                                                                                    |
| Job Mode<br>Name<br>Computers<br>Backup Mode | <ul> <li>✓ Enable application-aware processing         Detects and prepares applications for consistent backup, performs transaction logs processing, and             configures the OS to perform required application restore steps upon first boot.         Customize application handling options for individual machines and applications         ▲pplications     </li> <li>Carbole guest file system indexing and malware detection         Indexing enables global file search functionality, automatic detection of suspicious file system activity             and known malware files.     </li> </ul> |
| Guest Processing                             | Customize advanced guest file system indexing options for individual machines [ndexing                                                                                                    |
| Schedule<br>Summary                          |                                                                                                    |
|                                              | < Previous Next > Einish Cancel                                                                                                    |

### Lancement de notre premier job de sauvegarde

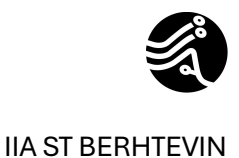

 ${f Q}$  Type in an object name to search for

### Name 🕇

| 🔅 Agent Backup Job 3 |                       |             |  |  |  |  |  |
|----------------------|-----------------------|-------------|--|--|--|--|--|
| 龄 BACKUP-EXTERNE     | 徽 BACKUP-EXTERNE-DC01 |             |  |  |  |  |  |
| 龄 Backup-EXTERNE-    | SERV-                 | GLPI        |  |  |  |  |  |
| 🔅 Backup-SERV-APP    |                       |             |  |  |  |  |  |
| 读 BACKUP-SERV-DC     |                       | Start       |  |  |  |  |  |
| 谅 Backup-SERV-GLP    | 10                    | Stop        |  |  |  |  |  |
|                      | C                     | Retry       |  |  |  |  |  |
|                      |                       | Active full |  |  |  |  |  |
| <                    | dh                    | Statistics  |  |  |  |  |  |
| SUMMARY              |                       | Report      |  |  |  |  |  |
| Duration             |                       | Disable     |  |  |  |  |  |
| Durution             | 0                     | Clone       |  |  |  |  |  |
| Processing rate:     | ×                     | Delete      |  |  |  |  |  |
| Bottleneck:          | 诊                     | Edit        |  |  |  |  |  |

Cliquer sur le job préalablement créer et cliquer sur start.

|                                                          |                                                                 | v                         | eeam Backup and Repli | cation Community Editio | n                |
|----------------------------------------------------------|-----------------------------------------------------------------|---------------------------|-----------------------|-------------------------|------------------|
| E- Home View                                             |                                                                 |                           |                       |                         |                  |
| Backup Replication CDP<br>Job * Policy *<br>Primary Jobs | Import Export Security &<br>Backup Backup Compliance<br>Actions |                           |                       |                         |                  |
| Home                                                     | Q Type in an object name to search for                          |                           | ×                     |                         |                  |
| a 🐐 Jobs                                                 | Job Name                                                        | Session Type              | Status                | Start Time              | End Time 🕹       |
| 提 Backup                                                 | BACKUP-EXTERNE-DC01                                             | Windows Agent Backup      | Success               | 14/02/2025 22:04        | 14/02/2025 22:08 |
| A Backups                                                | BACKUP-SERV-DC01                                                | Windows Agent Backup      | Success               | 14/02/2025 22:00        | 14/02/2025 22:03 |
| Disk Disk                                                | Backup-SERV-GLPI                                                | Linux Agent Backup        | Success               | 14/02/2025 22:00        | 14/02/2025 22:03 |
| <ul> <li>Last 24 Hours</li> </ul>                        | Backup-SERV-APPLI                                               | Windows Agent Backup      | Success               | 14/02/2025 22:00        | 14/02/2025 22:03 |
| Success                                                  | Rescan of Manually Added                                        | Rescan                    | Success               | 14/02/2025 22:00        | 14/02/2025 22:00 |
|                                                          | Active Directory object restor                                  | Windows Application Item  | Success               | 14/02/2025 16:12        | 14/02/2025 16:13 |
| A                                                        | BACKUP-EXTERNE-DC01                                             | Windows Agent Backup      | Success               | 14/02/2025 15:53        | 14/02/2025 16:00 |
| n nome                                                   | FLR_[SERV-AD-DC01.ruco.loc                                      | Windows Guest File Restor | Success               | 14/02/2025 15:30        | 14/02/2025 15:32 |

Dans notre cas, nous avons plusieurs jobs déjà créer et fonctionnel, vous trouverez dans cette section les jobs en success.

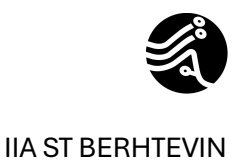

#### En outre, vous recevrez vos rapports à l'adresse que vous choisirez dans votre job.

Ce paramétrage s'effectue lors de la création du job de sauvegarde ici :

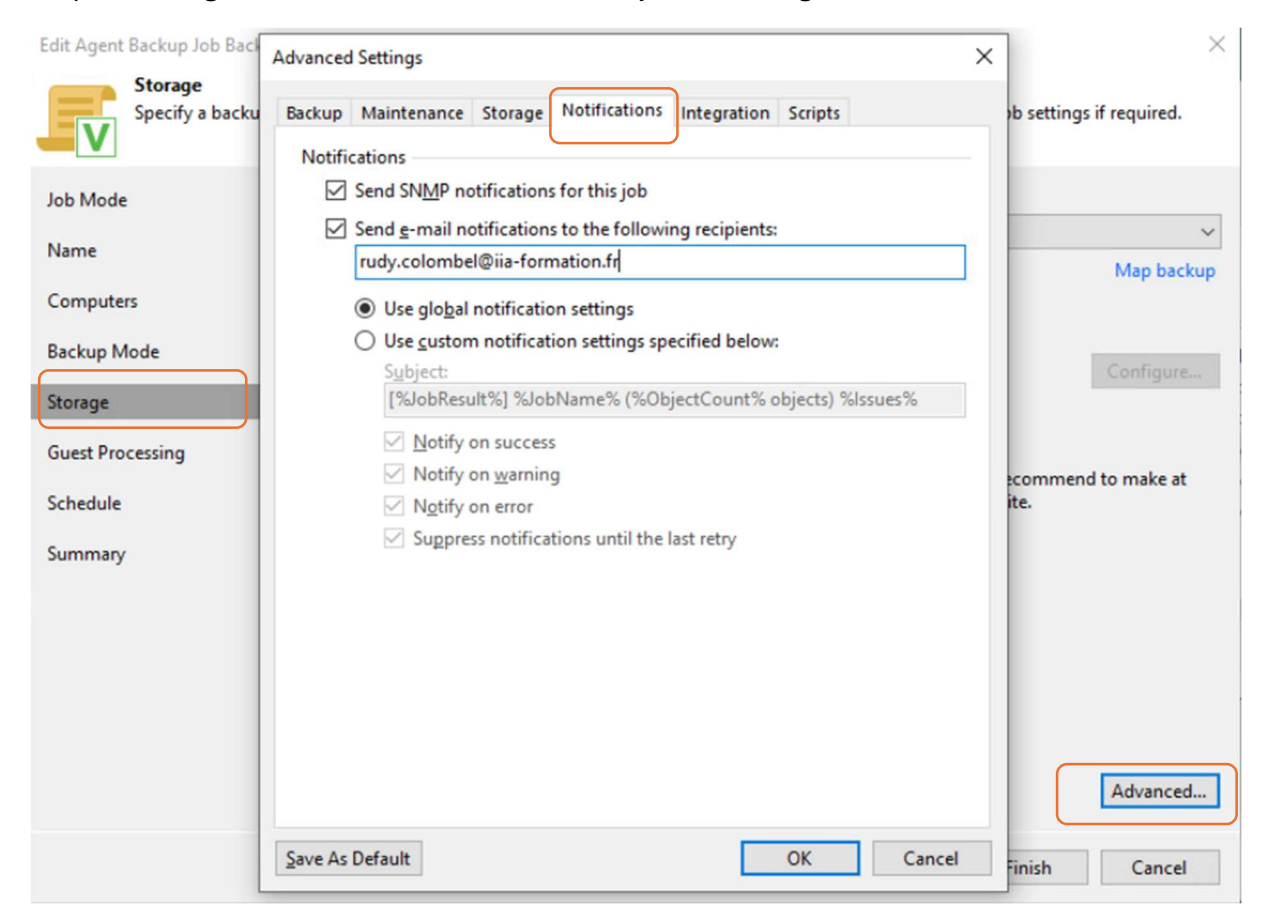

Choisissez à quelle adresse vous voulez recevoir ce rapport.

Voici un exemple de rapport que vous pourrez recevoir par mail

| Agent Backup je         | b <b>: BACKU</b> | P-EXTERNI  | E-DC01   |             |          |             |          | Success<br>1 of 1 hosts processed |
|-------------------------|------------------|------------|----------|-------------|----------|-------------|----------|-----------------------------------|
| vendredi 14 févrie      | er 2025 22:0     | 4:00       |          |             |          |             |          |                                   |
| Success                 | 1                | Start time | 22:04:00 | Total size  | 80 GB    | Backup size | 326,8 MB |                                   |
| Warning                 | 0                | End time   | 22:08:52 | Data read   | 3,5 GB   | Dedupe      | 1,0x     |                                   |
| Error                   | 0                | Duration   | 0:04:51  | Transferred | 318,5 MB | Compression | 2,7x     |                                   |
| Details                 |                  |            |          |             |          |             |          |                                   |
| Name                    | Status           | Start time | End time | Size        | Read     | Transferred | Duration | Details                           |
| SERV-AD-DC01.ruco.local | Success          | 22:04:21   | 22:08:45 | 80 GB       | 3,5 GB   | 318,5 MB    | 0:04:24  |                                   |

Veeam Backup & Replication 12.3.0.310

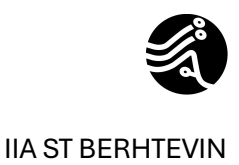

## Restauration d'un fichier depuis un job de sauvegarde

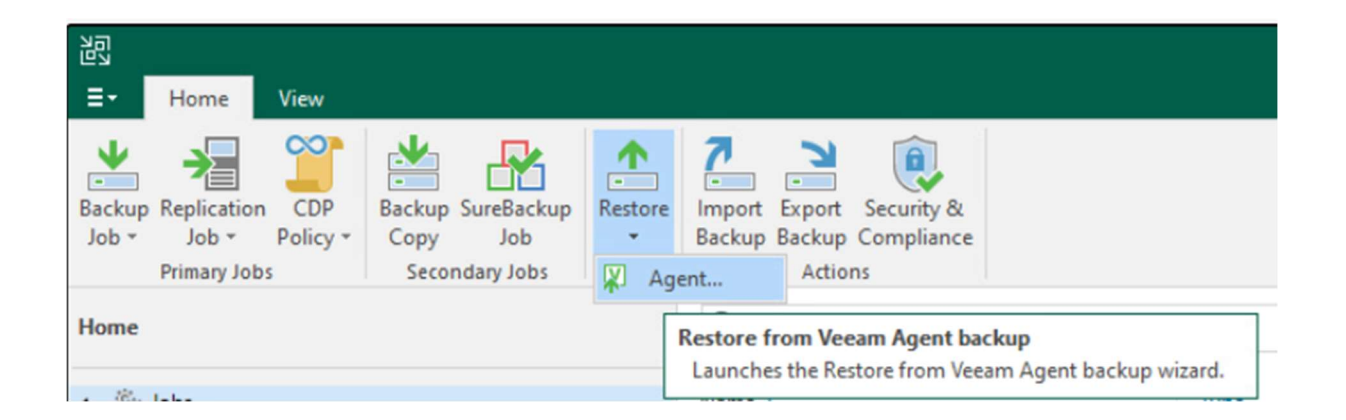

Cliquer sur restore, agent

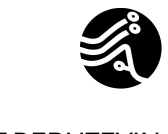

×

#### **IIA ST BERHTEVIN**

#### VEEAM

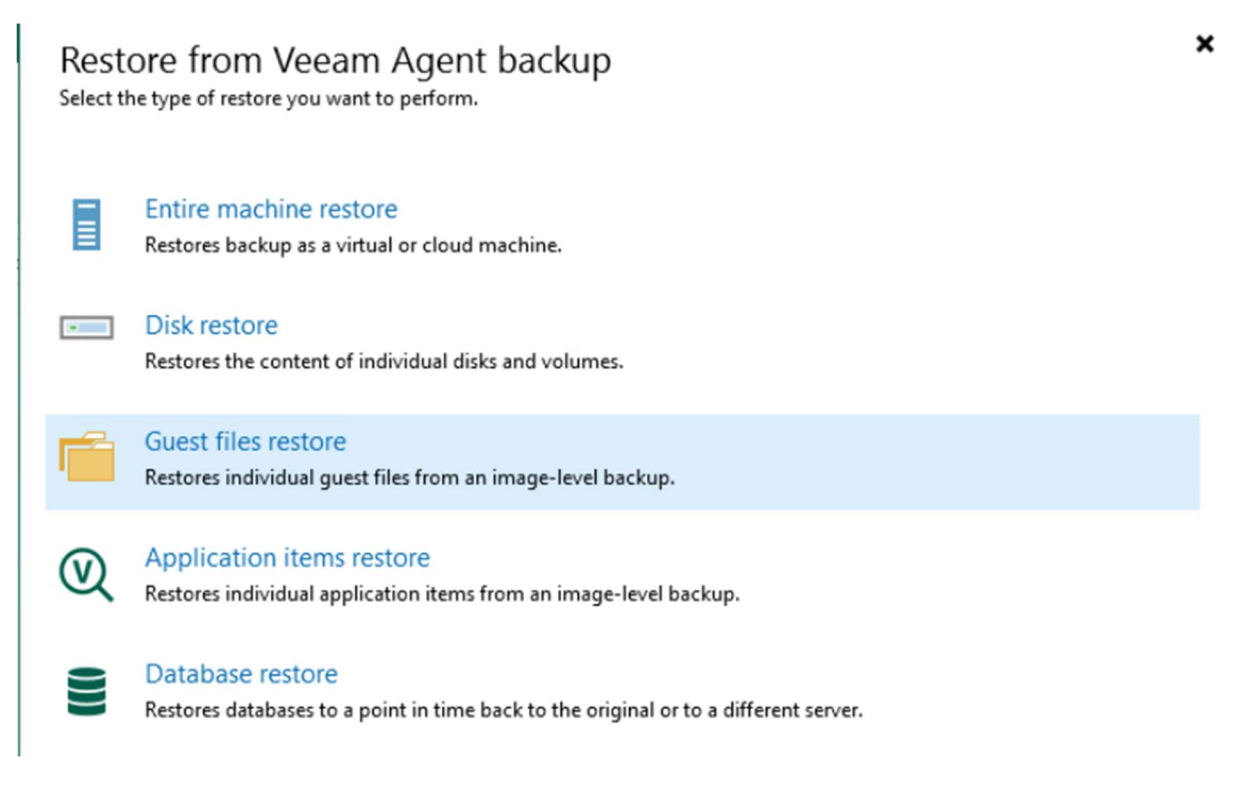

#### Puis sur Guest files restore

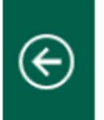

#### Guest Files

Select the operating system of the machine you're restoring from.

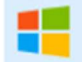

#### Microsoft Windows

Restores guest files from Veeam Agent backup of a Microsoft Windows-based machine.

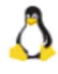

#### Linux and other

Restores guest files from Veeam Agent backup of a Linux, Micro Focus OES (Novell), Solaris, Unix, BSD or MacOS based machine.

Sur le type de machine que vous voulez restaurer.

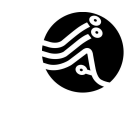

#### VEEAM

| File Level Restore |                            |                        |         |                | × |
|--------------------|----------------------------|------------------------|---------|----------------|---|
| Choose the machine | you would like to restore. |                        |         |                |   |
| Machine            | Machine: SERV-AD-DC01.rd   | uco.local              |         |                |   |
|                    | Job name                   | Last restore point     | Objects | Restore points |   |
| Restore Point      | BACKUP-EXTERNE             | 14/02/2025 22:04:10    | 1       |                |   |
| Reason             | Backup-SERV-APPLI          | 14/02/2025 22:00:43    | 69      |                |   |
|                    | BACKUP-SERV-DC01           | 14/02/2025 22:00:48    | 1       |                |   |
| Summary            | SERV-AD-DC01               | less than a day ago (2 |         | 3              |   |
|                    |                            |                        |         |                |   |

### Choisissez depuis quelle repository vous voulez restaurer

| File Level Restore                      |                                          |                |                  | × |
|-----------------------------------------|------------------------------------------|----------------|------------------|---|
| Restore Point<br>Select the restore poi | nt to restore guest OS files from.       |                |                  |   |
| Machine                                 | VM name: SERV-AD-DC01.ruco.local         | Original host: | SERV-VEEAM       |   |
| Restore Point                           | VM size: 21,2 GB                         |                |                  |   |
|                                         | Available restore points:                |                |                  |   |
| Reason                                  | Created                                  | Туре           | Backup           |   |
| Summary                                 | 🕑 less than a day ago (22:01 vendredi 14 | Increment      | BACKUP-SERV-DC01 |   |
| ,                                       | 🔄 1 day ago (22:01 jeudi 13/02/2025)     | Increment      | BACKUP-SERV-DC01 |   |
|                                         | 🔄 1 day ago (15:58 jeudi 13/02/2025)     | Full           | BACKUP-SERV-DC01 |   |
|                                         |                                          |                |                  |   |
|                                         |                                          |                |                  |   |

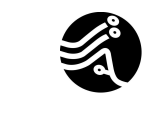

Vous trouverez ici les derniers points de sauvegarde. Dans un cas réel, vous trouverez toutes les dates de points de sauvegarde.

File Level Restore

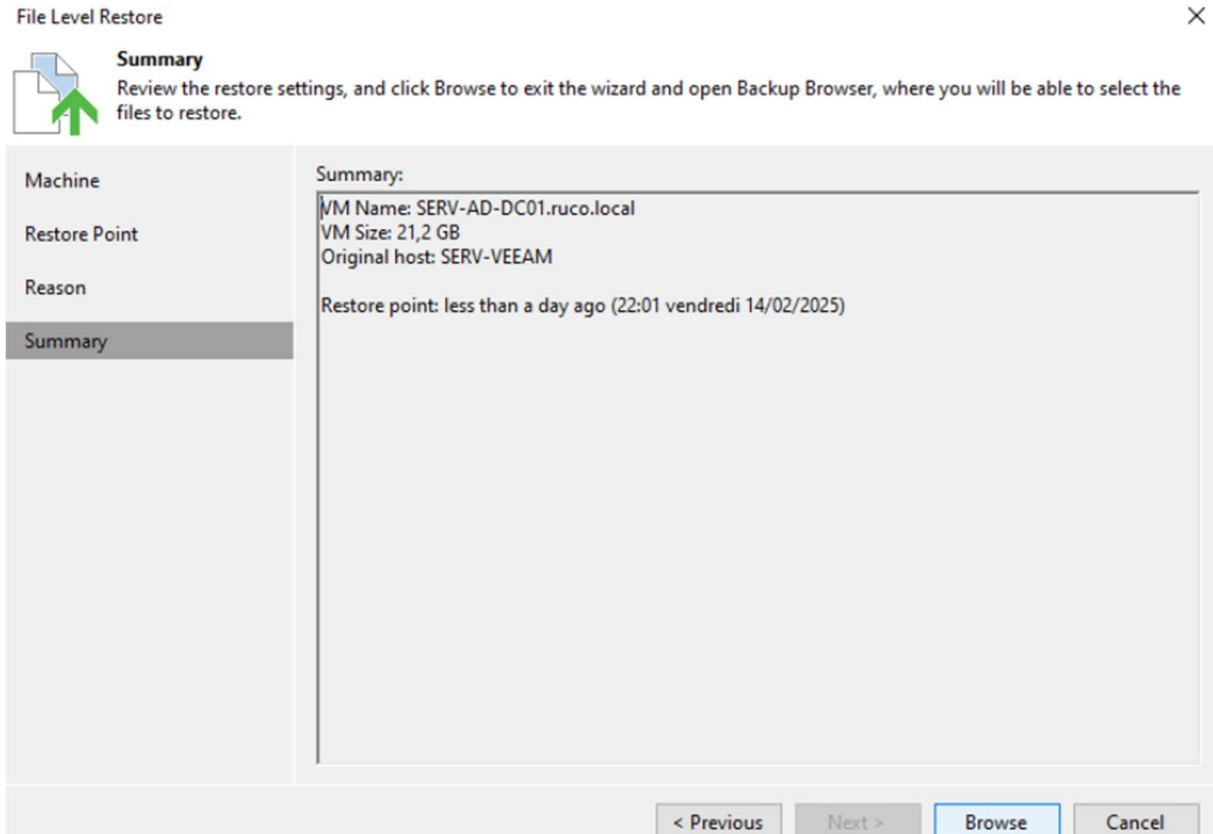

Aller jusqu'à la section summary et cliquer sur browse

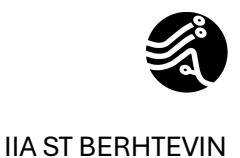

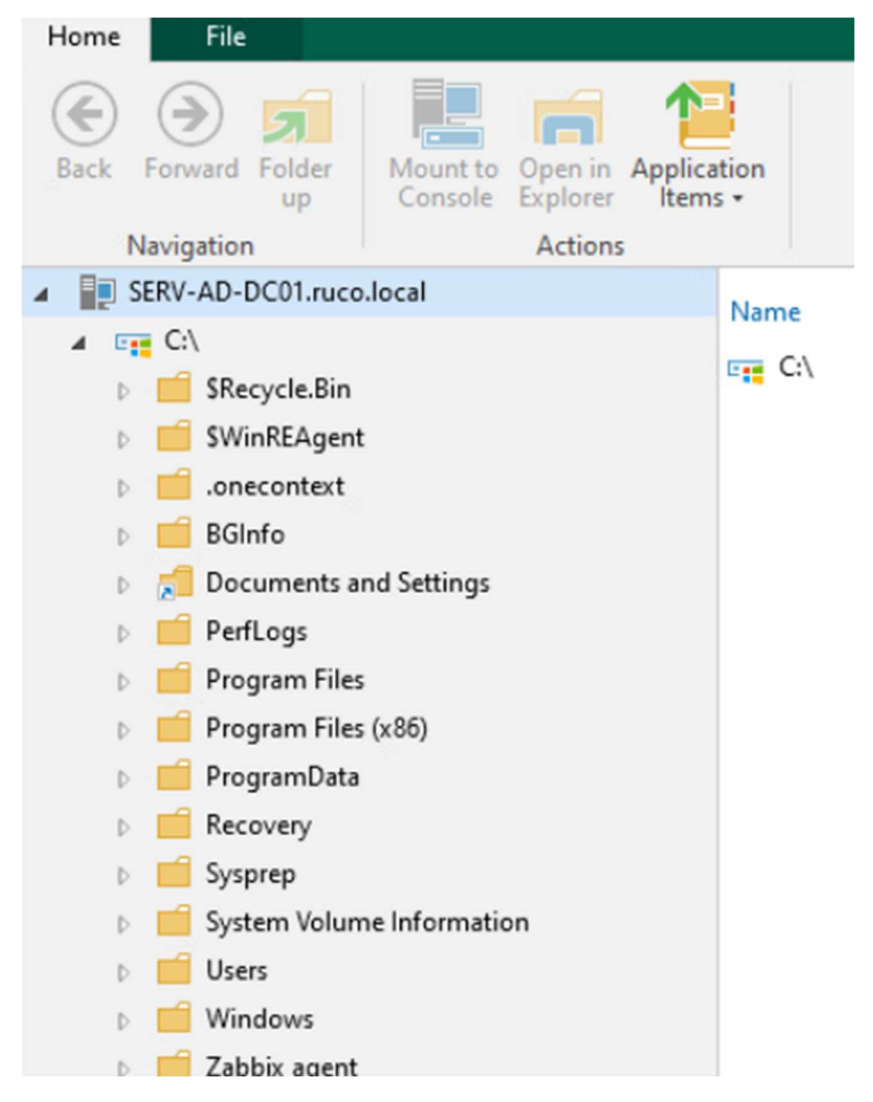

Vous pouvez dès lors naviguer dans le système d'exploitation de la machine sauvegarder et restaurer n'importe quel fichier !

Attentions, lors de la restauration d'un fichier, vous pourrez choisir soit de remplacer le fichier par la version que vous désirez via overwrite ou keep en conservant le fichier et en créant un nouveau fichier nommé de la même manière que le fichier mais .bak.

En ce qui concerne la restauration de vms entière plusieurs options s'offre à vous. Tout dépend des besoins et des éventuelles pannes que vous pourrez rencontrez dans votre SI et de votre infrastructure.

A titre informatif et lié à mon infrastructure, nous trouverons en annexe un PRA adapté à notre infrastructure.

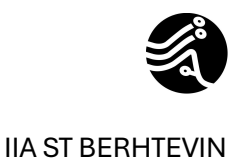

## Création du recovery media

| Backup Tools                                                                                                    |                                                                                       |                                                                           | Veeam Backup and Replication | on Community Edition                                             |                                           |
|----------------------------------------------------------------------------------------------------|---------------------------------------------------------------------------------------|---------------------------------------------------------------------------|------------------------------|------------------------------------------------------------------|-------------------------------------------|
| E- Home Backup                                                                                                    |                                                                                       |                                                                           |                              |                                                                  |                                           |
| Export Publish Restore Guest Files Guest Files Application<br>Disks Volumes (Windows) (Other) Items *<br>Restore                                                                                                    | Amazon Microsoft Google<br>EC2 Azure laas CE<br>Restore to Cloud                      | ery Export Scan Delete<br>a Backup Backup from *<br>ctiop:                | Properties Restore to AHV    | Entire Virtual VM Disks Restore to Proxmox VE Restore to ovirt k | VM                                        |
| Home                                                                                                    | Q Type in an object name to search for                                                | $\times$                                                                  |                              |                                                                  |                                           |
| ▲ % Jobs<br>He Backup<br>▲ Backups<br>★ Dick                                                                                                    | Job Name 1<br>B & ACKUP-EXTERNE-DC01<br>B & Backup-SERV-APPL1<br>A & BACKUP-SERV-DC01 | Creation Time<br>13/02/2025 16:07<br>09/01/2025 22:25<br>13/02/2025 15:58 | Restore Points               | Repository<br>Backup-externe<br>SERV-NAS<br>SERV-NAS             | Platform<br>Windows<br>Windows<br>Windows |
| Last 24 Hours                                                                                                    | SERV-AD-DC01.ruco.local                                                               | 14/02/2025 22:01                                                          | 3                            |                                                                  |                                           |
| Success  Success  Su | Backup-SERV-GLPI                                                                      | 31/01/2025 15:38                                                          |                              | SERV-NAS                                                         | Linux                                     |
| îi L <sub>帝</sub> ♥                                                                                                    |                                                                                       |                                                                           |                              |                                                                  |                                           |

Pour créer un recovery media, il faut se rendre dans home puis disk, puis cliquer sur le repo souhaité et sur la vm concerné puis sur recovery media

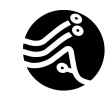

#### VEEAM

| Create Recovery Media<br>Image Path<br>Specify where to save                                                                                                    | e the created ISO file.                                                                         |                                                                                | ×                              |
|----------------------------------------------------------------------------------------------------|-------------------------------------------------------------------------------------------------|--------------------------------------------------------------------------------|--------------------------------|
| Recovery Media<br>Image Path<br>Ready to Apply<br>Progress                                                                                                    | Specify local folder to create recovery media ima<br>C:\Users\Administrateur\Documents\VeeamRet | age in:<br>coveryMedia_SERV-APPL1.iso                                          | Browse                         |
| I       Image       Image       Im | <pre>!</pre>                                                                                    | rious Next > Finish<br>Modifié le Type<br>03/02/2025 22:43 Fichier d'image di. | Cancel<br>Taille<br>595 712 Ko |

Copier ensuite cet iso sur un dossier partagé ou sur un nas pour que vous puissiez l'exploiter par la suite. Evitez de garder cet iso sur la machine sauvegarder.

Préférer un nas ou un serveur de fichier.

Dans notre cas, nous avons choisi un partage de fichier situé sur notre serveur de fichier.

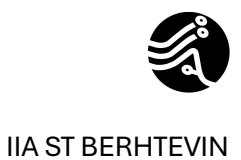